# 手机 OTA(增量包)本地包升级操作指导

### 目录

| 一 确认手机系统版本3                     |
|---------------------------------|
| 二 OTA 升级操作手册                    |
| (一) OTA 升级(V1.0~V1.5)操作手册4      |
| 步骤一 下载 OTA 升级包4                 |
| 步骤二 OTA 升级(压缩包不需要解压)            |
| 步骤二 升级成功后版本确认9                  |
| 注意事项10                          |
| (二) OTA 升级(V0.9.5~V1.0)操作手册11   |
| 步骤一 下载 OTA 升级包11                |
| 步骤二 OTA 升级(压缩包不需要解压)            |
| 步骤二 升级成功后版本确认                   |
| 注意事项17                          |
| (三) OTA 升级(V0.9.3~V0.9.5)操作手册   |
| 步骤一 下载 OTA 升级包18                |
| 步骤二 OTA 升级(压缩包不需要解压)18          |
| 步骤二 升级成功后版本确认                   |
| (四) OTA 升级(V0.7.1~V0.9.3)操作手册24 |
| 步骤一 下载 OTA 升级包24                |
| 步骤二 OTA 升级(压缩包不需要解压)            |
| 步骤二 升级成功后版本确认                   |

| 升级(V0.6.5~V0.7.1)操作手册 | (五) |
|-----------------------|-----|
| 一 下载 OTA 升级包          |     |
| 二 OTA 升级(压缩包不需要解压)30  |     |
| 二 升级成功后版本确认           |     |
| 升级(V0.5.4~V0.6.5)操作手册 | (六) |
| 一 下载 OTA 升级包          |     |
| 二 OTA 升级(压缩包不需要解压)36  |     |
| 二 升级成功后版本确认41         |     |

#### 一 确认手机系统版本

手机拨号键\*#6776# 下拉至最后查看 OTA Version

1.若版本号为 PDEM10\_11.D.01\_001\_202206292020,表示为最新版本,无需进行升级操作

2.若版本号为 PDEM10 11.D.01 001 202111051824,参考【OTA 升级 (V1.0~V1.5)

操作手册】

3.若版本号为 PDEM10 11.D.01 001 202110161643,参考【OTA 升级 (V0.9.5~V1.0)

操作手册】

4.若版本号为 PDEM10\_11.D.01\_001\_202109150203, 参考【OTA 升级 (V0.9.3~V0.9.5)

操作手册】

5.若版本号为 PDEM10\_11.D.01\_001\_202108022150, 参考【OTA 升级 (V0.7.1~V0.9.3)

操作手册】

6.若版本号为 PDEM10 11.D.01 001 202106121902, 表示需要进行两次升级

首先参考【OTA 升级(V0.6.5~V0.7.1)操作手册】

再参考【OTA 升级(V0.7.1~V0.9.3)操作手册】

7.若版本号为 PDEM10\_11.D.01\_001\_202105101815, 表示需要进行三次升级

首先参考【OTA 升级(V0.5.4~V0.6.5)操作手册】升级手机系统版本到

PDEM10\_11.D.01\_001\_202106121902

其次参考【OTA 升级(V0.6.5~V0.7.1)操作手册】

最后参考【OTA 升级(V0.7.1~V0.9.3)操作手册】

8.若版本号为 PDEM30\_11\_A.01\_001\_202104081724, 表示该版本不支持升级操作 (如要

#### 升级请联系技术人员将手机寄回升级)

| Software version                                  |
|---------------------------------------------------|
| Baseband Version<br>Q_V1_P14,Q_V1_P14             |
| Kernel<br>4.19.81                                 |
| Master Date<br>202108022023                       |
| Version<br>OPPO_XR_202108022150                   |
| ColorOS Version<br>V6.7                           |
| Branch<br>PDEM30                                  |
| Branch Version<br>V0.5                            |
| PCB Number<br>001906600111032000003762            |
| Build Time<br>2021/08/02 20:23                    |
| OTA Version<br>PDEM10_11.D.01_001_202108022150    |
| Factory Version<br>PDEM30_11_A.01_210802_5e276fde |

## 二 OTA 升级操作手册

## (一) OTA 升级 (V1.0~V1.5) 操作手册

### 步骤一 下载 OTA 升级包

1.进入开发者网站 V1.5 版本,找到升级指导书下的 OTA 升级包链接下载

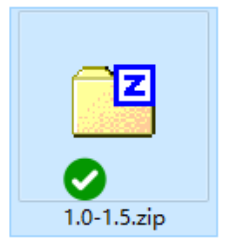

注意: OTA 升级包如上图 (1.0-1.50ota.zip) 仅支持 V1.0 升级到 V1.5 版本

### 步骤二 OTA 升级 (压缩包不需要解压)

1.将 OTA 增量升级包使用 adb push 命令导入到手机根目录或新建一 oplus\_ota\_local 目录

将 OTA 包导入到 oplus\_ota\_local 下:

C:\Users\Administrator>adb push G:\Garbo2.5\release\Release1.5\1.0-1.5.zip /sdcard G:\Garbo2.5\release\Release1.5\1.0-1.5.zip: 1 file pushed. 33.4 MB/s (572188152 bytes in 16.362s)

00

注意:

zip 格式,如下图:

- 1. OTA 升级包不要解压直接将压缩包导入到手机;
- 2. 注意 OTA 包电脑端存放的路径不要有中文,否则容易导致导入的包不完整或出错;

2.OTA 包导入完成后, 进入文件管理器中查看导入包的大小是否与电脑端一致, 格式是否为

← 手机存储 Q : 手机存储 ▶ Download 下载文件 0项 2022年1月1日 HTOS 0项 2022年1月1日 iris 4 项 2022年7月6日 Movies 电影 0项 2022年1月1日 Music 音乐 0项 2022年1月1日 Notifications 0项 2022年1月1日 oplus\_ota\_local 0项 2022年7月6日 oppo\_log 2项 2022年7月6日 ← oplus\_ota\_local Q Pictures 图片 0项 2022年1月1日 手机存储 ▶ oplus\_ota\_local ▶ Podcasts 0项 2022年1月1日 Ringtones 1.0-1.5.zip 0项 2022年1月1日 546 MB 2022年6月30日 1.0-1.5.zip 或

3.手机连接电脑,执行 adb 命令: adb reboot recovery,手机进入 recovery 模式:

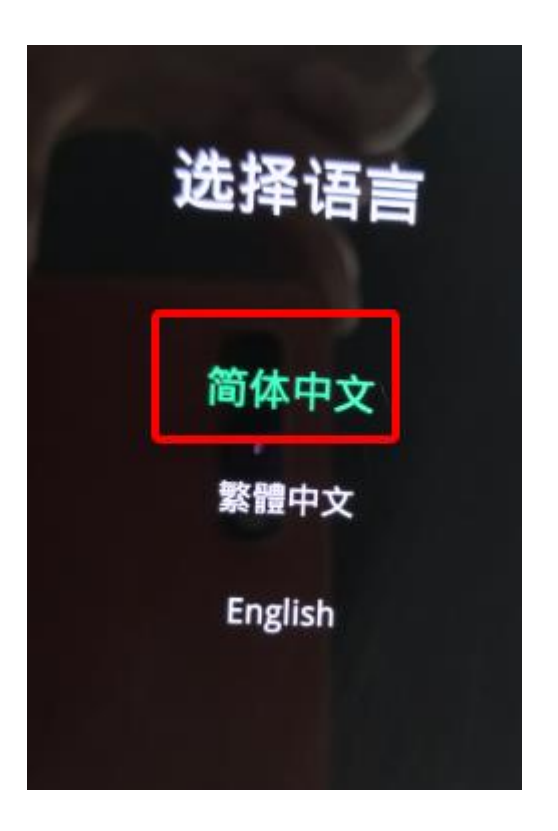

4. 选择语言后进入 ColorOS 恢复模式界面,选择安装升级文件:

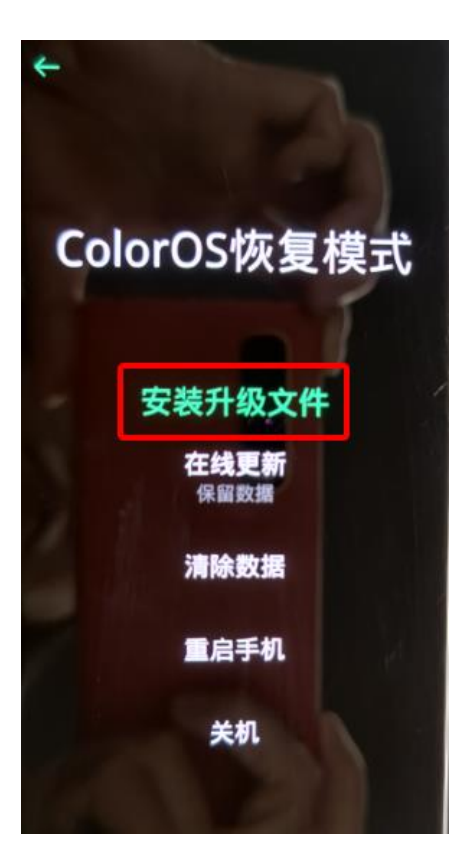

5. 在安装升级文件界面点击从手机存储安装

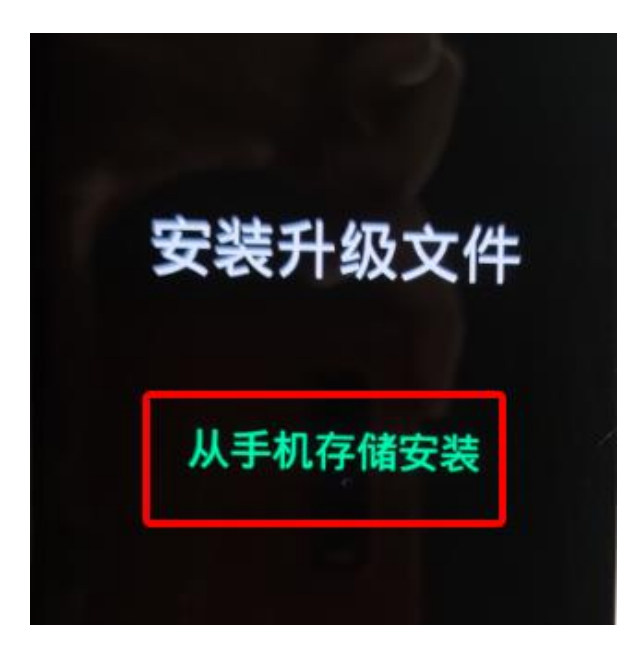

6.选择导入的 OTA 包, 弹出确认弹框

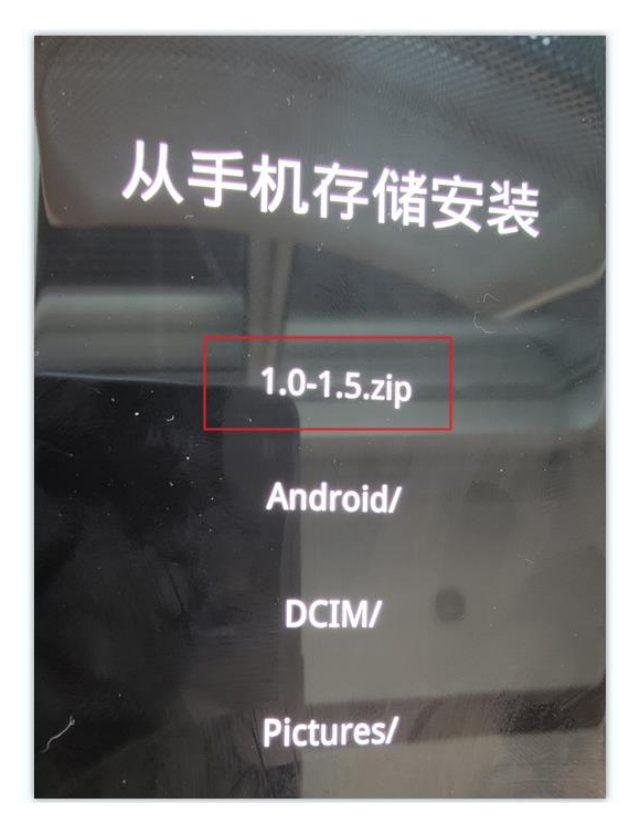

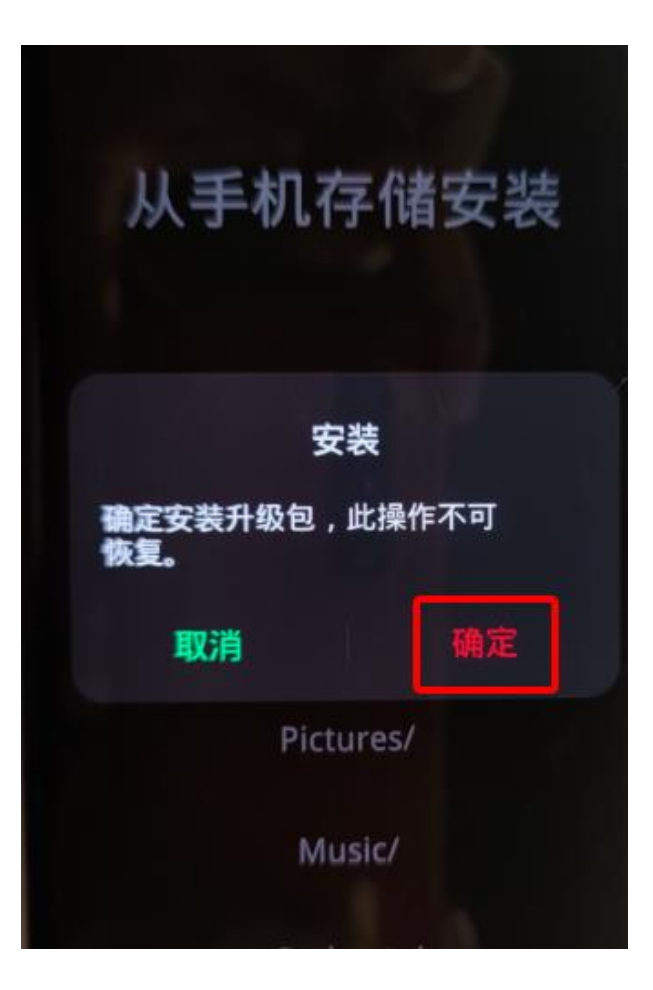

7.弹出确认弹框后,点击确定后进入升级过程:

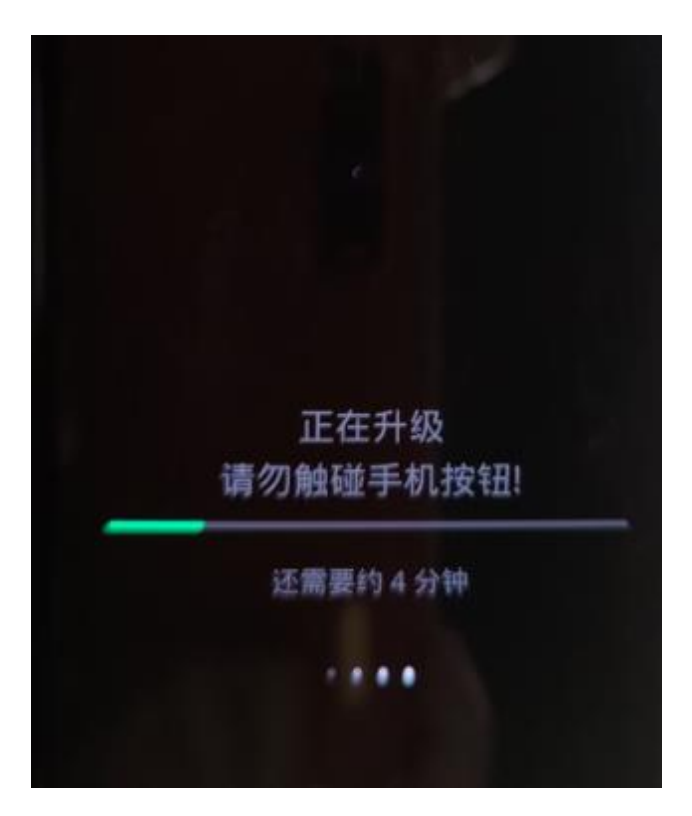

8.升级成功后弹出安装成功的提示弹框,点击重启,手机自动重启:

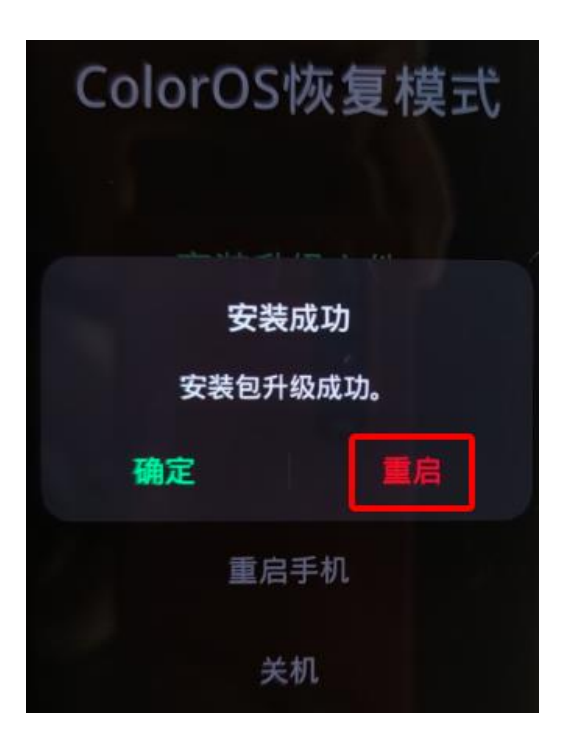

### 步骤二 升级成功后版本确认

1.重启后,拨号键\*#6776#确认手机系统版本是否升级成功

若版本号为 PDEM10\_11.D.01\_001\_202206292020,则表示系统升级成功

| 15:24 🗉 🙆 🔤                                       |  |
|---------------------------------------------------|--|
| Software version                                  |  |
| Baseband Version<br>Q_V1_P14,Q_V1_P14             |  |
| Kernel<br>4.19.81                                 |  |
| Master Date<br>202206291852                       |  |
| <b>Version</b><br>OPPO_XR_202206292020            |  |
| ColorOS Version<br>V6.7                           |  |
| Branch<br>PDEM10                                  |  |
| Branch Version<br>V0.5                            |  |
| PCB Number<br>001906509C28031500000803            |  |
| Build Time<br>2022/06/29 18:52                    |  |
| OTA Version<br>PDEM10_11.D.01_001_202206292020    |  |
| Factory Version<br>PDEM10_11_A.01_220629_75e3b9f1 |  |

2.确认 OppoXR 版本是否升级成功

手机-->设置-->应用管理-->应用列表-->OppoXR-->应用信息-->查看版本号

若版本号为:版本 OPPO\_XR\_202206291619,则表示 OppoXR 升级成功

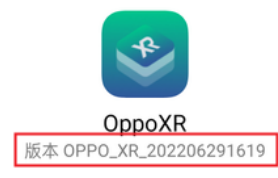

注意:

OTA 升级后若 OppoXR 版本不是 OPPO\_XR\_202206291619,则 OppoXR 升级有问题。

请联系技术人员

#### 注意事项

1.请一定要确认当前版本,否则升级失败,会导致各种异常

2.OTA 升级包不需要解压,直接导入即可

3.升级之前如有卸载 OPPOXR, 请保证先安装 OPPOXR 再升级, 否则升级之后眼镜系统无

法启动

4.系统版本和 SDK 有对应的匹配关系:

| <mark>手机 OTA 系</mark> | Sd                | Sd                | <mark>Sdk0.</mark> | <mark>Sdk0.</mark> | <mark>Sdk0.</mark> | <mark>Sdk0.</mark> | <mark>Sdk0.5</mark> | <mark>Sdk0.</mark> |
|-----------------------|-------------------|-------------------|--------------------|--------------------|--------------------|--------------------|---------------------|--------------------|
| <mark>统</mark>        | <mark>k1.5</mark> | <mark>k1.0</mark> | <mark>9.5</mark>   | <mark>9.3</mark>   | <mark>7.1</mark>   | <mark>6.5</mark>   | <mark>.4</mark>     | <mark>4.8</mark>   |
| PDEM10_11.D           |                   |                   | ᆂᅸ                 |                    |                    |                    |                     | ᠵᆂᄖᆂ               |
| .01_001_2022          | <del>又1</del> 4   | <b>X</b> 14       | <mark>大1</mark> 4  |                    | <mark>کلک</mark>   | <b>X1</b> 4        | <mark>کلک</mark>    |                    |
| 06291619              |                   |                   |                    |                    |                    |                    |                     |                    |
| PDEM10_11.D           | <del>+</del> +    | <del>+</del> _    | <del>+</del> _     | <del>+</del> _     | <del>+</del> _     | <del>+</del> _     | <del>+</del> _      | <mark>天士+</mark> ± |
| .01_001_2021          | <mark>又行</mark>   | 又 <del>讨</del>    | <mark>对于</mark>    | <mark>स्र</mark>   | 又 <del>行</del>     | 又 <del>行</del>     | 又 <del>了</del> 了    | <mark>个又持</mark>   |
| 11032237              |                   |                   |                    |                    |                    |                    |                     |                    |
| PDEM10_11.D           | <del>+</del> +_   | <del>+</del>      | ┿┿╪                | <u>+++</u>         | <del>+</del>       | +++                | <del>+</del> _      |                    |
| .01_001_2021          | <mark>又持</mark>   | <mark>又持</mark>   | <mark>又持</mark>    | <mark>又持</mark>    | 又 <del>万</del>     | <mark>又</mark> 持   | <mark>又持</mark>     | <mark>个又持</mark>   |
| 10161643              |                   |                   |                    |                    |                    |                    |                     |                    |

| PDEM10_11.D  | <mark>뉵뉵</mark>   | <mark>去井</mark>   | <mark>中井</mark>    | <mark>辛祥</mark>  | <mark>去</mark> 持  | 支持                | <mark>去共</mark>  | 不支持               |
|--------------|-------------------|-------------------|--------------------|------------------|-------------------|-------------------|------------------|-------------------|
| .01_001_2021 |                   | <mark>文</mark> 过  | <mark>大</mark> 对   |                  |                   | <del>文</del> 时    | <mark>کلک</mark> |                   |
| 09150203     |                   |                   |                    |                  |                   |                   |                  |                   |
| PDEM10_11.D  | <mark>++</mark> + | <mark>++</mark> + | <mark>++</mark> +  | <u>+</u> ++      | <mark>++</mark> + | <del>+</del> _    | <del>+</del> _   | <del>+</del> ++   |
| .01_001_2021 | <mark>स्र</mark>  | <mark>स्र</mark>  | <mark>रान</mark>   | <del>对</del> 于   | <mark>大大</mark>   | <del>对</del> 了    | 又 <del>了可</del>  | <mark>个又持</mark>  |
| 08022150     |                   |                   |                    |                  |                   |                   |                  |                   |
| PDEM10_11.D  | <b>++</b> +       | <u>+++</u>        | <b>++</b> +        | <u>+++</u>       | <b></b> +_        | <del>++_</del>    | - <u>+++</u>     | <del>7 ± +±</del> |
| .01_001_2021 | 又<br>行            | <del>对</del> 于    | <mark>रान</mark> ् | <del>对</del> 于   | <del>对</del> 于    | रा <del>र</del>   | 又 <del>了可</del>  | <mark>行又行</mark>  |
| 06121902     |                   |                   |                    |                  |                   |                   |                  |                   |
| PDEM10_11.D  | <mark>++</mark> + | +++               | ┿┿╪                | <u>+++</u>       | ┿┿┿               | +++               | <del>+</del> _   |                   |
| .01_001_2021 | <mark>रान्</mark> | <mark>天行</mark>   | <mark>对于</mark>    | <mark>大村</mark>  | <mark>大大</mark>   | <del>对</del> 了    | 又 <del>行</del>   | <mark>个又持</mark>  |
| 05101815     |                   |                   |                    |                  |                   |                   |                  |                   |
| PDEM30_11_   | <del>7 ± +±</del> | <del>7 ± +±</del> |                    |                  |                   | $\frac{1}{2}$     | <del>+</del>     | <del>+</del> _    |
| A.01_001_202 | 个又持               | 个又持               | <mark>小又</mark>    | <mark>小又</mark>  | <mark>小又</mark>   | <mark>小又</mark>   | 小又持<br>          | <mark>大村</mark>   |
| 104081724    |                   |                   | +±                 | +±               | +±                | +±                |                  |                   |
|              |                   |                   | <mark>1</mark> न   | <mark>1</mark> न | <mark>रन</mark>   | <mark>לי</mark> נ |                  |                   |

### (二) OTA 升级 (V0.9.5~V1.0) 操作手册

### 步骤一 下载 OTA 升级包

1.进入开发者网站 V1.0 版本,找到升级指导书下的 OTA 升级包链接下载

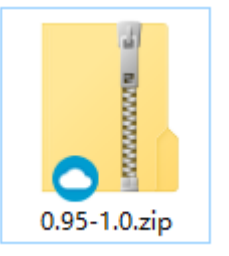

注意: OTA 升级包如上图 (0.9.5-1.0ota.zip) 仅支持 V0.9.5 升级到 V1.0 版本

### 步骤二 OTA 升级 (压缩包不需要解压)

2.将 OTA 增量升级包使用 adb push 命令导入到手机根目录或新建一 oplus\_ota\_local 目录 将 OTA 包导入到 oplus ota local 下: 注意:

3. OTA 升级包不要解压直接将压缩包导入到手机;

4. 注意 OTA 包电脑端存放的路径不要有中文,否则容易导致导入的包不完整或出错;

3.OTA 包导入完成后, 进入文件管理器中查看导入包的大小是否与电脑端一致, 格式是否为

zip 格式,如下图:

| ← 手机存储                                  | Q | 0 |                      |   |        |
|-----------------------------------------|---|---|----------------------|---|--------|
| <b>手机存储 ▶</b><br>● 0 顷 2021年1月1日        |   |   |                      |   |        |
| <b>Download</b> 下载文件<br>0 项 2021年1月1日   |   |   |                      |   |        |
| HTOS<br>0项 2021年1月1日                    |   |   |                      |   |        |
| iris<br>3项 2021年1月1日                    |   |   |                      |   |        |
| Movies 电影<br>0项 2021年1月1日               |   |   |                      |   |        |
| Music 音乐<br>0项 2021年1月1日                |   |   |                      |   |        |
| Notifications<br>0项 2021年1月1日           |   |   |                      |   |        |
| <b>oppo_log</b><br>1页 2021年1月1日         |   |   | ← oplus_ota_local    | Q | 0<br>0 |
| Pictures 图片<br>0项 2021年1月1日             |   |   | 手机存储                 |   |        |
| Podcasts<br>0页 2021年1月1日                |   |   | 0 95-1 0ota zip      |   |        |
| Ringtones<br>0项 2021年1月1日               |   | > | ZIP 241 MB 2021年1月1日 |   |        |
| CIP 0.95-1.0ota.zip   241 MB 2021年11月4日 |   | 或 |                      |   |        |

3.手机连接电脑,执行 adb 命令: adb reboot recovery,手机进入 recovery 模式:

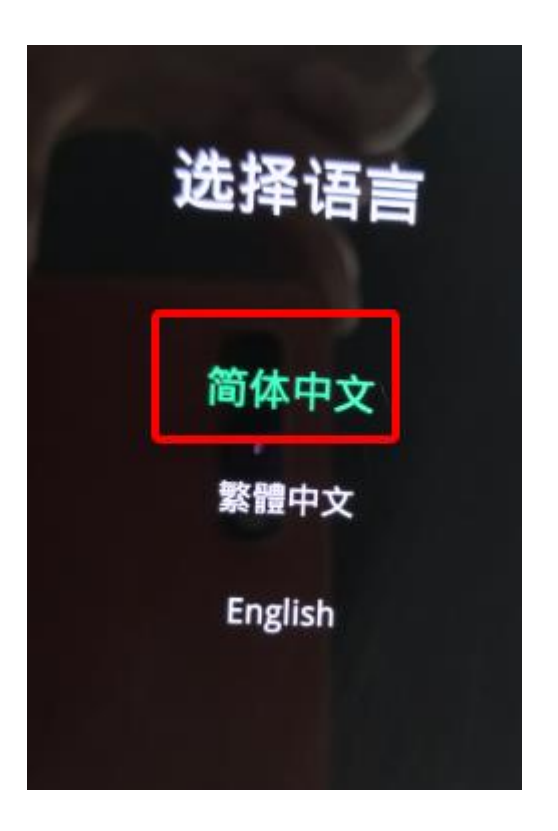

4. 选择语言后进入 ColorOS 恢复模式界面,选择安装升级文件:

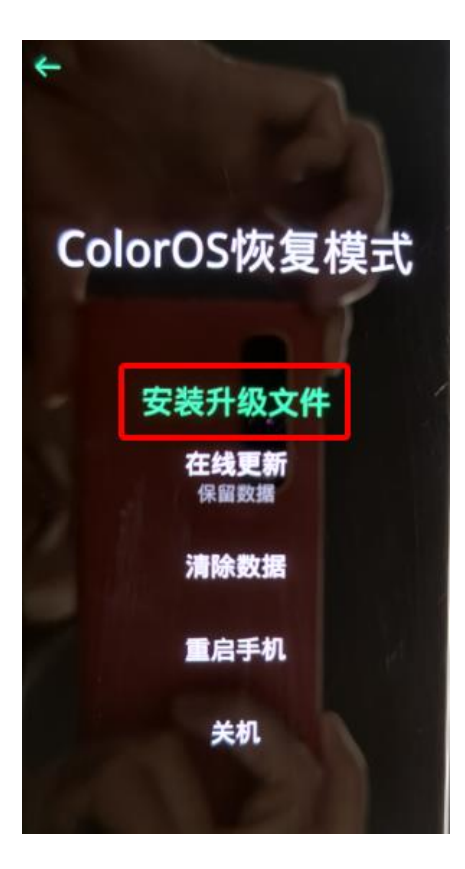

5. 在安装升级文件界面点击从手机存储安装

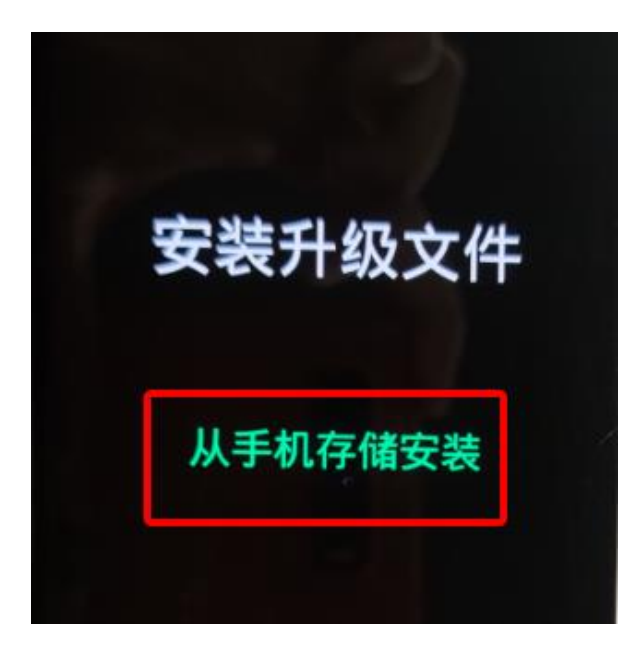

6.选择导入的 OTA 包, 弹出确认弹框

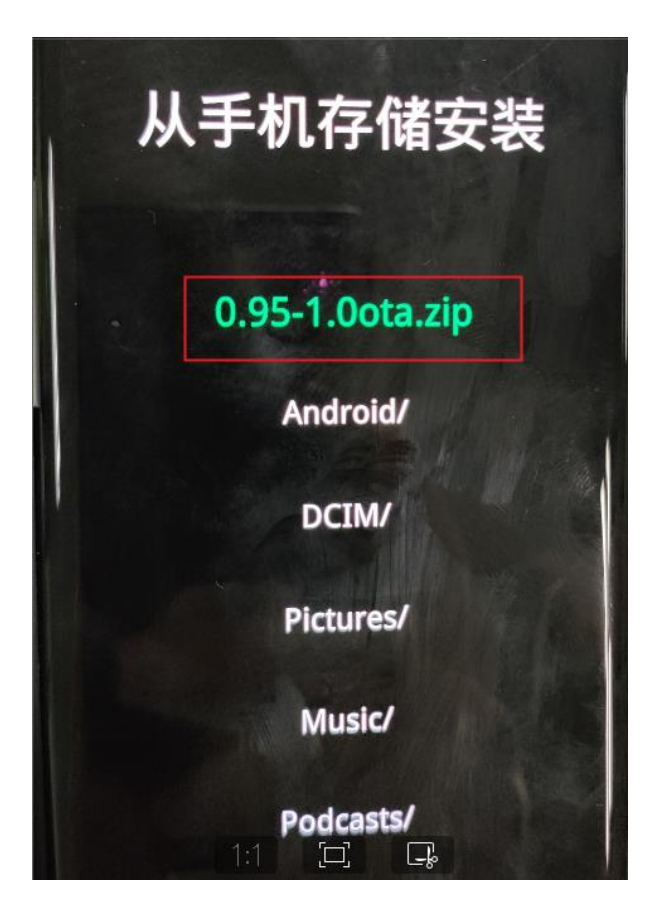

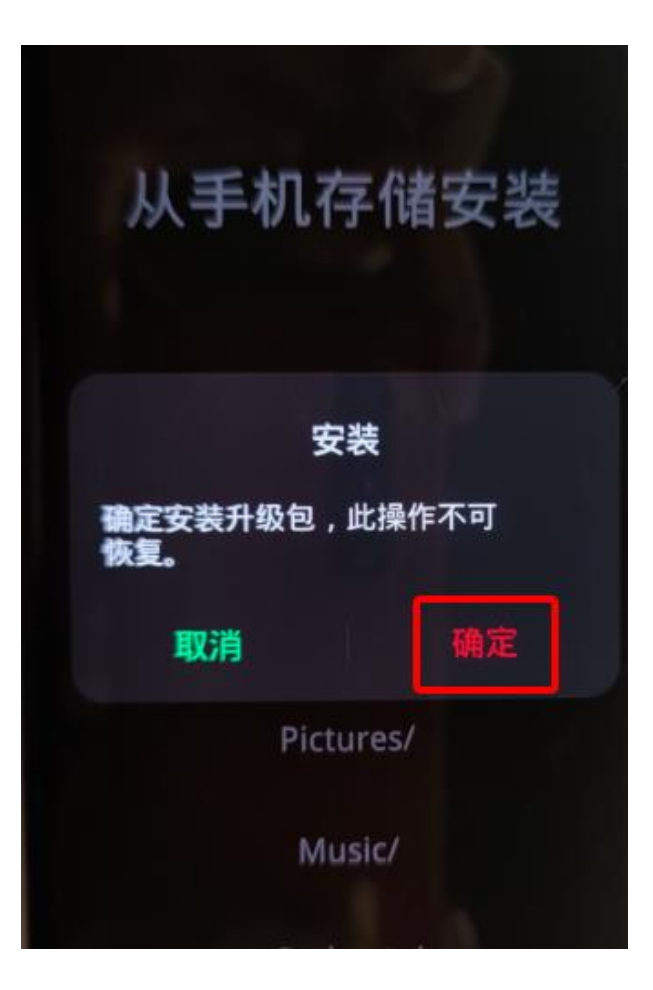

7.弹出确认弹框后,点击确定后进入升级过程:

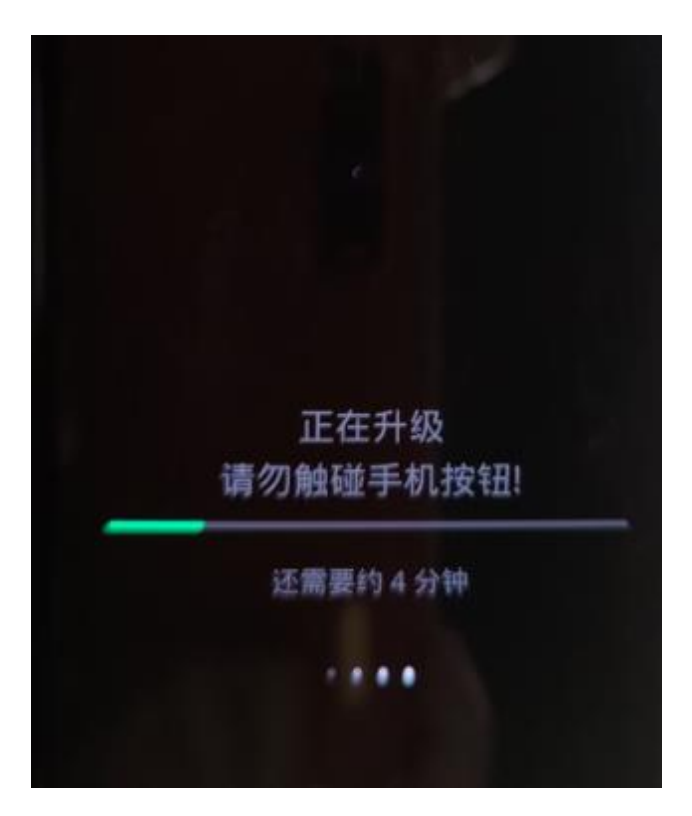

8.升级成功后弹出安装成功的提示弹框,点击重启,手机自动重启:

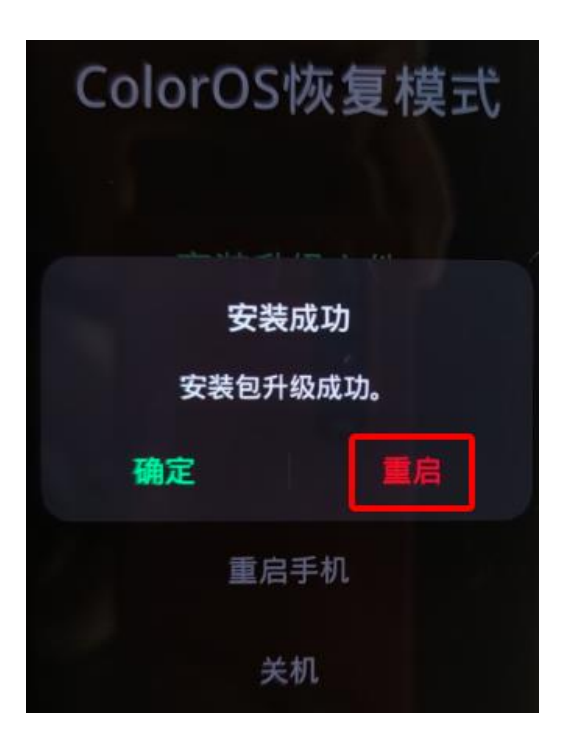

### 步骤二 升级成功后版本确认

1.重启后,拨号键\*#6776#确认手机系统版本是否升级成功

若版本号为 PDEM10\_11.D.01\_001\_202111051824,则表示系统升级成功

| Software version                                  |
|---------------------------------------------------|
| Baseband Version<br>Q_V1_P14,Q_V1_P14             |
| Kernel<br>4.19.81                                 |
| Master Date<br>202111051657                       |
| Version<br>OPP0_XR_202111051824                   |
| ColorOS Version<br>V6.7                           |
| Branch<br>PDEM10                                  |
| Branch Version<br>V0.5                            |
| PCB Number<br>001906509C28031500001193            |
| Build Time<br>2021/11/05 16:57                    |
| OTA Version<br>PDEM10_11.D.01_001_202111051824    |
| Factory Version<br>PDEM10 11 A.01 211105 87f75121 |

2.确认 OppoXR 版本是否升级成功

手机-->设置-->应用管理-->应用列表-->OppoXR-->应用信息-->查看版本号

若版本号为:版本 OPPO\_XR\_202111051426,则表示 OppoXR 升级成功

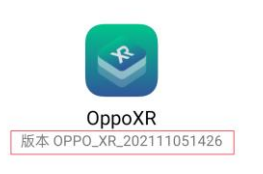

注意:

OTA 升级后若 OppoXR 版本不是 OPPO\_XR\_202111051426,则 OppoXR 升级有问题。 请联系技术人员

#### 注意事项

1.请一定要确认当前版本,否则升级失败,会导致各种异常

2.OTA 升级包不需要解压,直接导入即可

3.升级之前如有卸载 OPPOXR, 请保证先安装 OPPOXR 再升级, 否则升级之后眼镜系统无

法启动

#### 4.系统版本和 SDK 有对应的匹配关系:

| <mark>手机 OTA 系统</mark> | <mark>Sdk</mark> | <mark>Sdk0.9</mark> | <mark>Sdk0.9.</mark> | <mark>Sdk0.</mark> | <mark>Sdk0.6</mark> | <mark>Sdk0.5.</mark> | <mark>Sdk0.4.</mark> |
|------------------------|------------------|---------------------|----------------------|--------------------|---------------------|----------------------|----------------------|
|                        | <mark>1.0</mark> | <mark>.5</mark>     | <mark>3</mark>       | <mark>7.1</mark>   | <mark>.5</mark>     | <mark>4</mark>       | 8                    |
| PDEM10_11.D.0          | - <u>++</u> +    | <del>+</del> _      | ±±                   | ±+±                |                     | ±+±                  | <mark>太井井</mark>     |
| 1_001_2021110          | <mark>文持</mark>  | 又 <del>行</del>      | <mark>大行</mark>      | 又 <del>行</del>     | <del>又行</del>       | <del>对</del> 了       | 个又持                  |
| 32237                  |                  |                     |                      |                    |                     |                      |                      |
| PDEM10_11.D.0          | <del>+</del> _   | <mark>+</mark>      | <mark>++</mark> ±    | <b>++</b> +        | ±+±                 | <mark>++</mark> +    | <mark>~++</mark>     |
| 1_001_2021101          | 又持               | 又 <del>行</del>      | <del>对</del> 了       | 又 <del>行</del>     | <del>又行</del>       | <del>对</del> 了       | 个又持                  |
| 61643                  |                  |                     |                      |                    |                     |                      |                      |
| PDEM10_11.D.0          |                  |                     |                      |                    |                     |                      | <mark>~ + +</mark>   |
| 1_001_2021091          |                  |                     |                      |                    |                     | rt又                  |                      |

| 50203         |                   |                   |                  |                    |                   |                  |                    |
|---------------|-------------------|-------------------|------------------|--------------------|-------------------|------------------|--------------------|
| PDEM10_11.D.0 | <mark>+</mark> ++ | 井井                | ±+±              | <mark>++</mark> +± | ±+±               | ±±               | <mark>★±+</mark> ± |
| 1_001_2021080 | <mark>行人</mark>   |                   | <mark>нух</mark> | <b>Atd</b>         |                   | <mark>户[人</mark> |                    |
| 22150         |                   |                   |                  |                    |                   |                  |                    |
| PDEM10_11.D.0 | +++               | <mark>++</mark> + | <del>+</del> _   | <b>++</b> ++       | <b>++</b> +       | <del>+++</del>   | <del>++</del>      |
| 1_001_2021061 | <del>对</del> 了    | <mark>尺行</mark>   | <del>对</del> 了   | <mark>大大</mark>    | <del>又行</del>     | <del>对</del> 行   | 个又持                |
| 21902         |                   |                   |                  |                    |                   |                  |                    |
| PDEM10_11.D.0 | +++               | ┿┿                | <u>+++</u>       | ++++               | +++               | <del>+++</del>   |                    |
| 1_001_2021051 | <mark>行人</mark>   |                   | <mark>нух</mark> | <b>Atd</b>         |                   | <mark>户[人</mark> |                    |
| 01815         |                   |                   |                  |                    |                   |                  |                    |
| PDEM30_11_A.0 |                   |                   | <del>+</del> ++  |                    | <mark>+</mark> ++ |                  | <b>++</b> +        |
| 1_001_2021040 | <mark>小又行</mark>  | <mark>イト又持</mark> | 个又 <sub>行</sub>  | <mark>小又</mark> 持  | <mark>行又行</mark>  | <mark>小又行</mark> | <mark>大村</mark>    |
| 81724         |                   |                   |                  |                    |                   |                  |                    |

### (三) OTA 升级 (V0.9.3~V0.9.5) 操作手册

#### 步骤一 下载 OTA 升级包

1.进入开发者网站 V0.9.5 版本,找到升级指导书下的 OTA 升级包链接下载

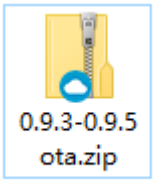

注意: OTA 升级包如上图 (0.9.3-0.9.5ota.zip) 仅支持 V0.9.3 升级到 V0.9.5 版本

#### 步骤二 OTA 升级 (压缩包不需要解压)

3.将 OTA 增量升级包使用 adb push 命令导入到手机根目录或新建一 oplus\_ota\_local 目录

将 OTA 包导入到 oplus\_ota\_local 下:

D \_\_\_\_\_\_adb push E:\Gabor\0.9.3-0.9.5ota.zip /sdcard/ E:\Gabor\0.9.3-0.9.5ota.zip: 1 file pushed. 34.3 MB/s (236235896 bytes in 6.565s) 注意:

5. OTA 升级包不要解压直接将压缩包导入到手机;

6. 注意 OTA 包电脑端存放的路径不要有中文, 否则容易导致导入的包不完整或出错;

4.OTA 包导入完成后, 进入文件管理器中查看导入包的大小是否与电脑端一致, 格式是否为

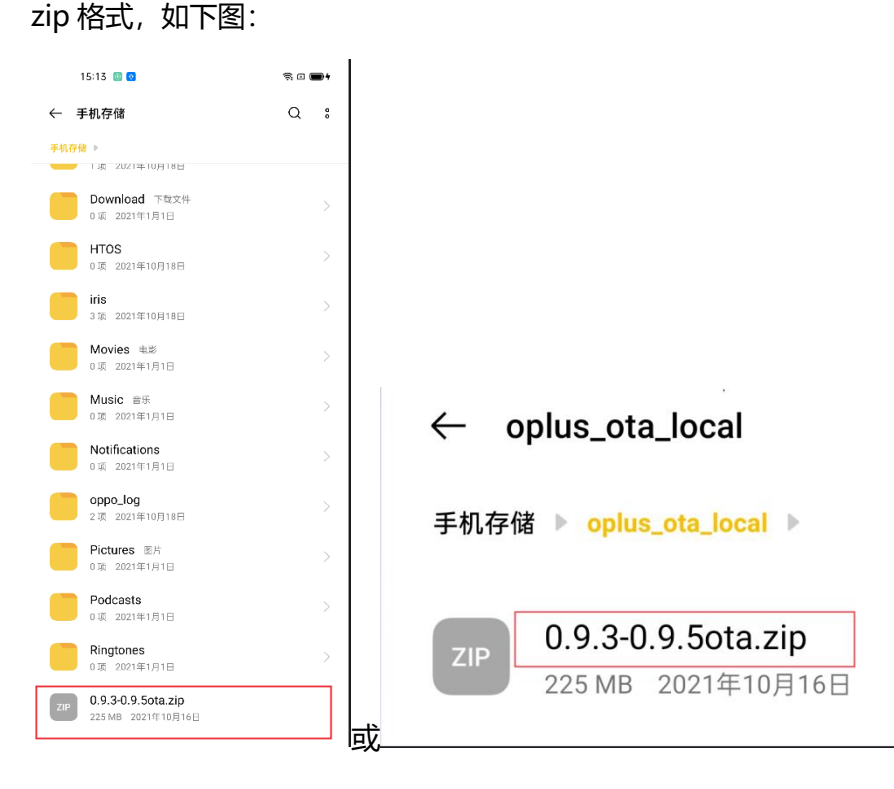

3.手机连接电脑,执行 adb 命令: adb reboot recovery,手机进入 recovery 模式:

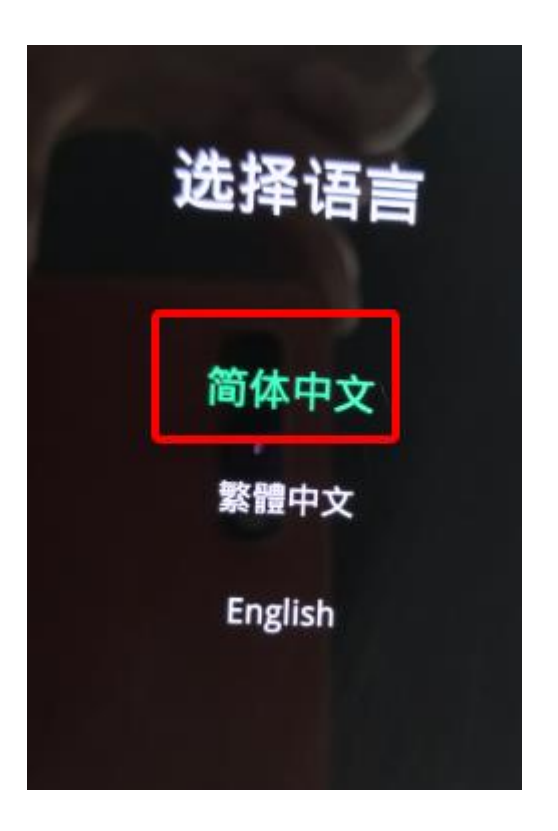

4. 选择语言后进入 ColorOS 恢复模式界面,选择安装升级文件:

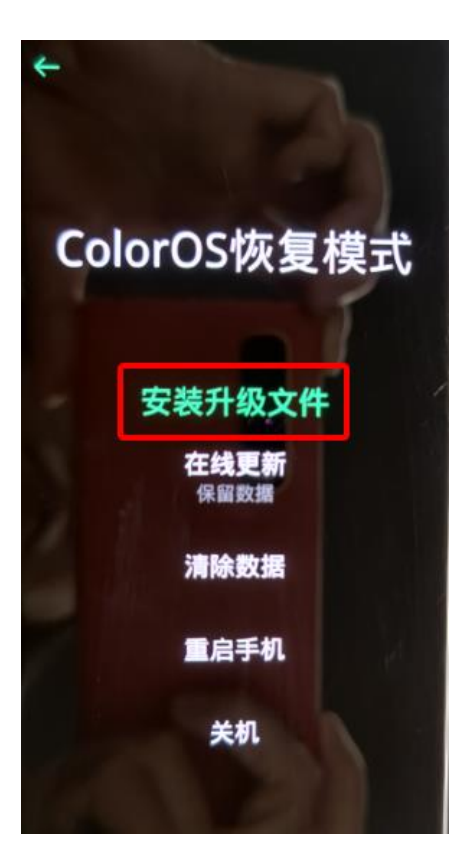

5. 在安装升级文件界面点击从手机存储安装

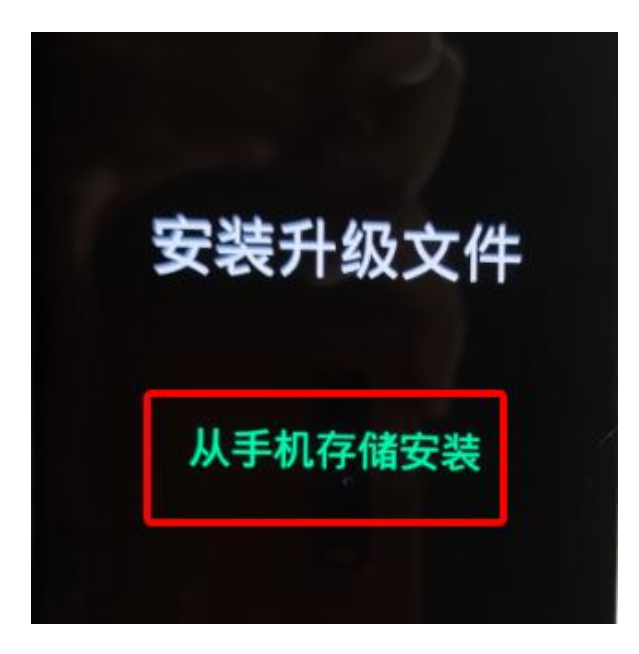

6.选择导入的 OTA 包, 弹出确认弹框

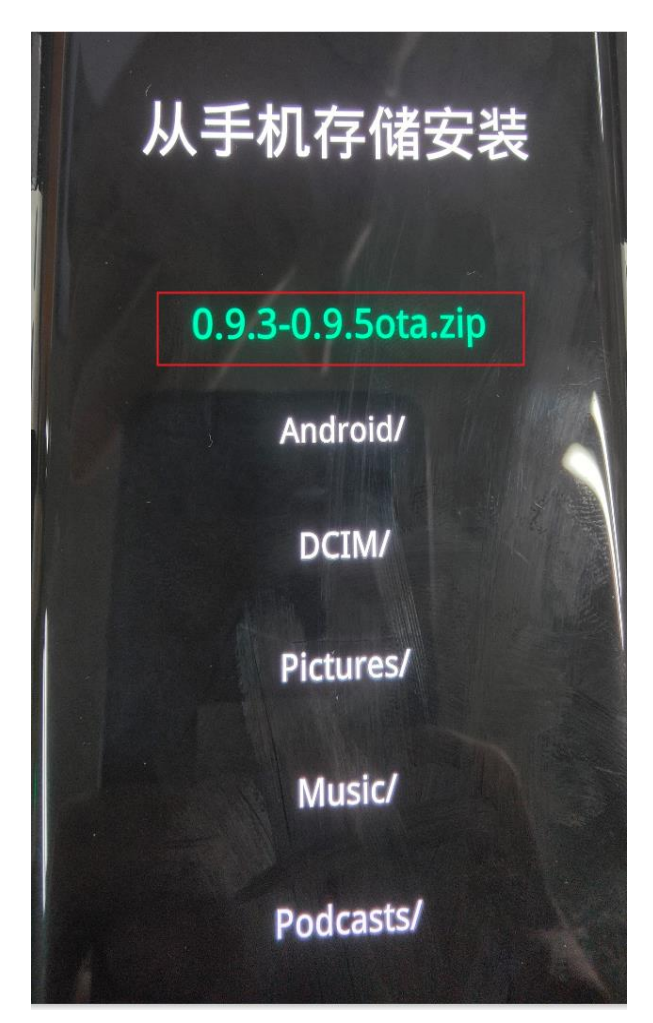

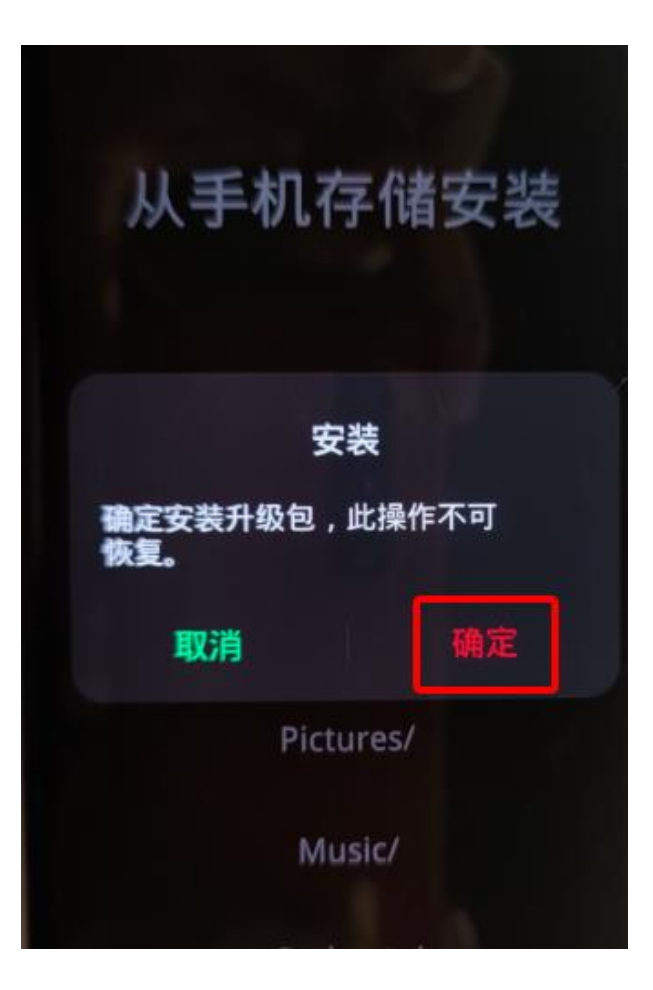

7.弹出确认弹框后,点击确定后进入升级过程:

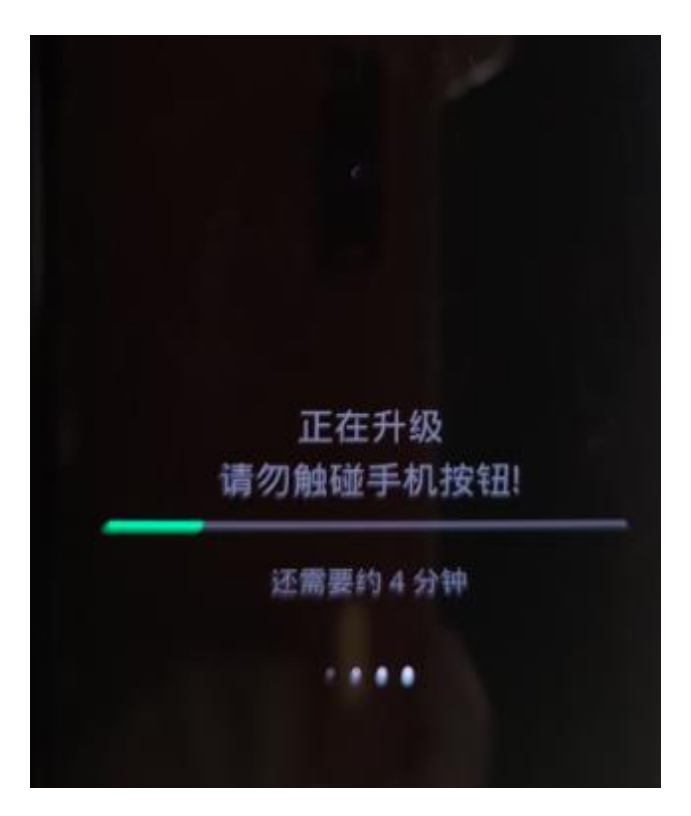

8.升级成功后弹出安装成功的提示弹框,点击重启,手机自动重启:

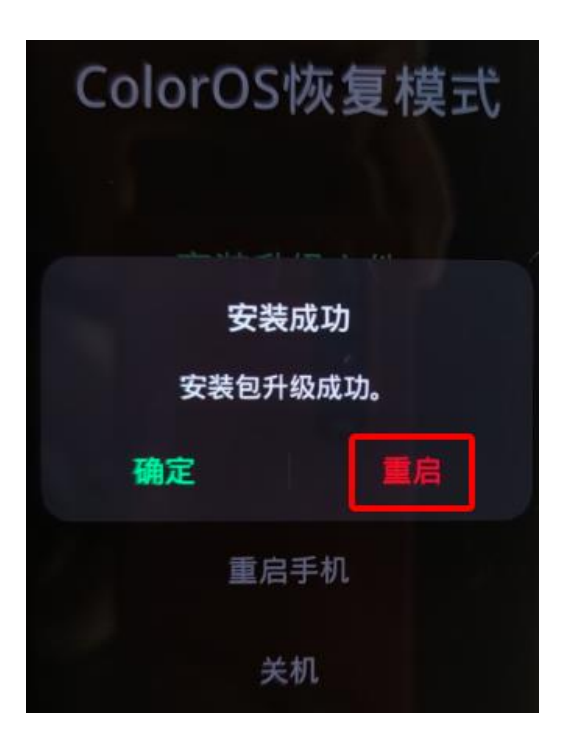

### 步骤二 升级成功后版本确认

1.重启后,拨号键\*#6776#确认手机系统版本是否升级成功

若版本号为 PDEM10\_11.D.01\_001\_202110161643,则表示系统升级成功

| 15:12 🔳 🖸                                         | ⇒ • <b>•</b> + |
|---------------------------------------------------|----------------|
| Software version                                  |                |
| Baseband Version<br>Q_V1_P14,Q_V1_P14             |                |
| Kernel<br>4.19.81                                 |                |
| Master Date<br>202110161518                       |                |
| <b>Version</b><br>OPP0_XR_202110161643            |                |
| ColorOS Version<br>V6.7                           |                |
| Branch<br>PDEM10                                  |                |
| Branch Version<br>V0.5                            |                |
| PCB Number<br>001906579B27030800000476            |                |
| Build Time<br>2021/10/16 15:18                    |                |
| OTA Version<br>PDEM10_11.D.01_001_202110161643    |                |
| Factory Version<br>PDEM10_11_A.01_211016_87f75121 |                |

2.确认 OppoXR 版本是否升级成功

手机-->设置-->应用管理-->应用列表-->OppoXR-->应用信息-->查看版本号 若版本号为:版本 OPPO XR\_202110151842,则表示 OppoXR 升级成功

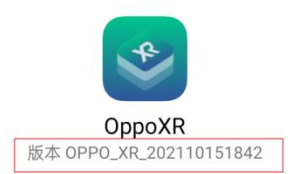

注意:

OTA 升级后若 OppoXR 版本不是 OPPO\_XR\_202110151842,则 OppoXR 升级有问题。

请联系技术人员

### (四) OTA 升级 (V0.7.1~V0.9.3) 操作手册

#### 步骤一 下载 OTA 升级包

1.进入开发者网站 V0.9.3 版本,找到升级指导书下的 OTA 升级包链接下载

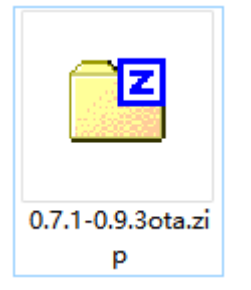

注意: OTA 升级包如上图 (0.7.1-0.9.3ota.zip) 仅支持 V0.7.1 升级到 V0.9.3 版本

#### 步骤二 OTA 升级 (压缩包不需要解压)

4.将 OTA 增量升级包使用 adb push 命令导入到手机根目录或新建一 oplus\_ota\_local 目录

将 OTA 包导入到 oplus\_ota\_local 下:

C:\Users\**\_\_\_\_**adb push D:\0.7.1-0.9.3ota.zip /sdcard D:\0.7.1-0.9.3ota.zip: 1 file pushed. 31.4 MB/s (312562466 bytes in 9.481s)

注意:

- 7. OTA 升级包不要解压直接将压缩包导入到手机;
- 8. 注意 OTA 包电脑端存放的路径不要有中文,否则容易导致导入的包不完整或出错;

5.OTA 包导入完成后, 进入文件管理器中查看导入包的大小是否与电脑端一致, 格式是否为 zip 格式, 如下图:

| ← ╕  | 机存储                                            | Q | 0 |                              |   |    |
|------|------------------------------------------------|---|---|------------------------------|---|----|
| 手机存储 | ▶<br>1项 2021年9月16日                             |   |   |                              |   |    |
|      | Documents 文档<br>1项 2021年9月16日                  |   |   |                              |   |    |
|      | <b>Download</b> 下载文件<br>0项 2021年1月1日           |   |   |                              |   |    |
|      | HTOS<br>0项 2021年9月16日                          |   |   |                              |   |    |
|      | Movies 电影<br>0项 2021年1月1日                      |   |   |                              |   |    |
|      | Music 音乐<br>0项 2021年1月1日                       |   | > |                              |   |    |
|      | Notifications<br>0项 2021年1月1日                  |   | > | $\leftarrow$ oplus_ota_local | Q | 00 |
|      | <b>oppo_log</b><br>1項 2021年1月1日                |   |   |                              |   |    |
|      | Pictures 图片<br>0項 2021年1月1日                    |   |   | 手机存储 > opius_ota_local >     |   |    |
|      | Podcasts<br>0项 2021年1月1日                       |   | > | 0 7 1-0 9 3ota zin           |   |    |
|      | Ringtones<br>0项 2021年1月1日                      |   |   | ZIP 298 MB 2021年9月16日        |   |    |
| ZIP  | <b>0.7.1-0.9.3ota.zip</b><br>298 MB 2021年9月15日 |   |   | t.                           |   |    |

3.手机连接电脑,执行 adb 命令: adb reboot recovery, 手机进入 recovery 模式:

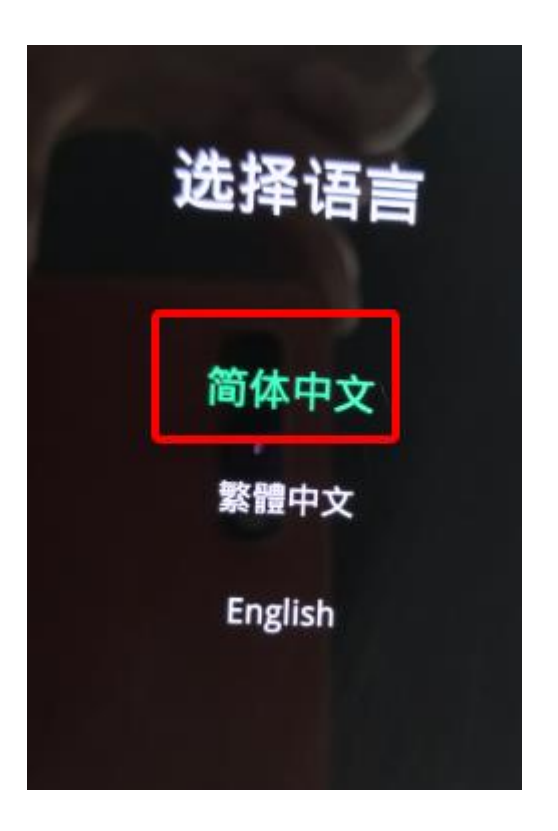

4. 选择语言后进入 ColorOS 恢复模式界面,选择安装升级文件:

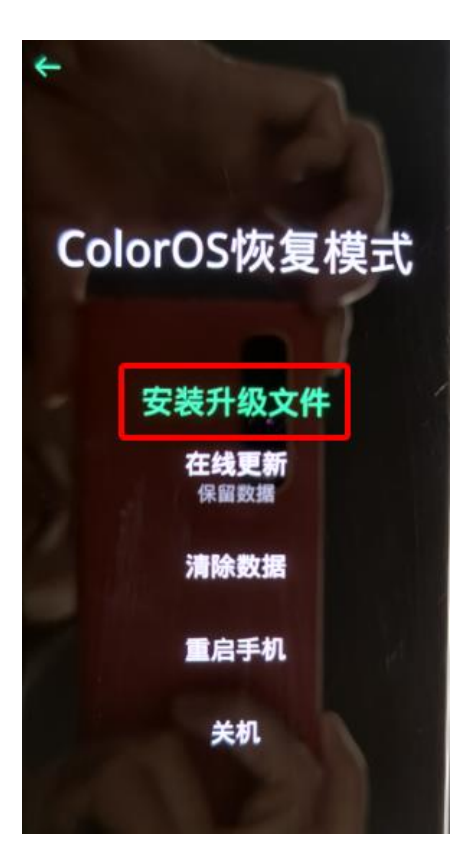

5. 在安装升级文件界面点击从手机存储安装

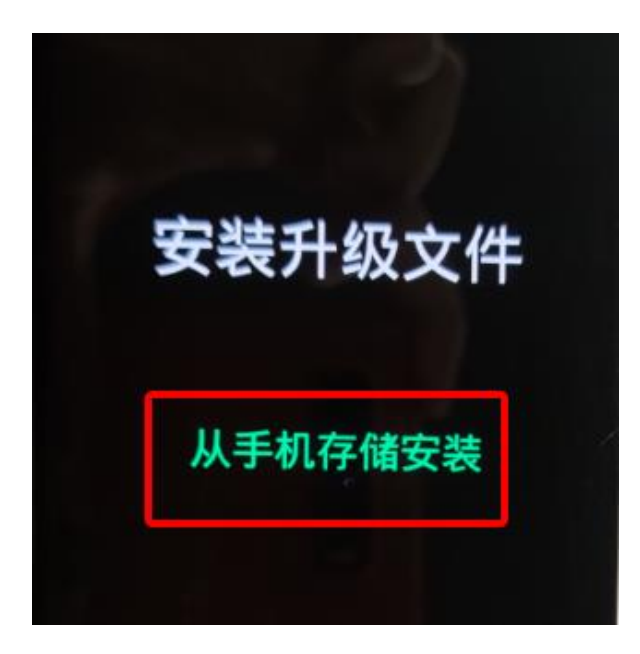

6.选择导入的 OTA 包, 弹出确认弹框

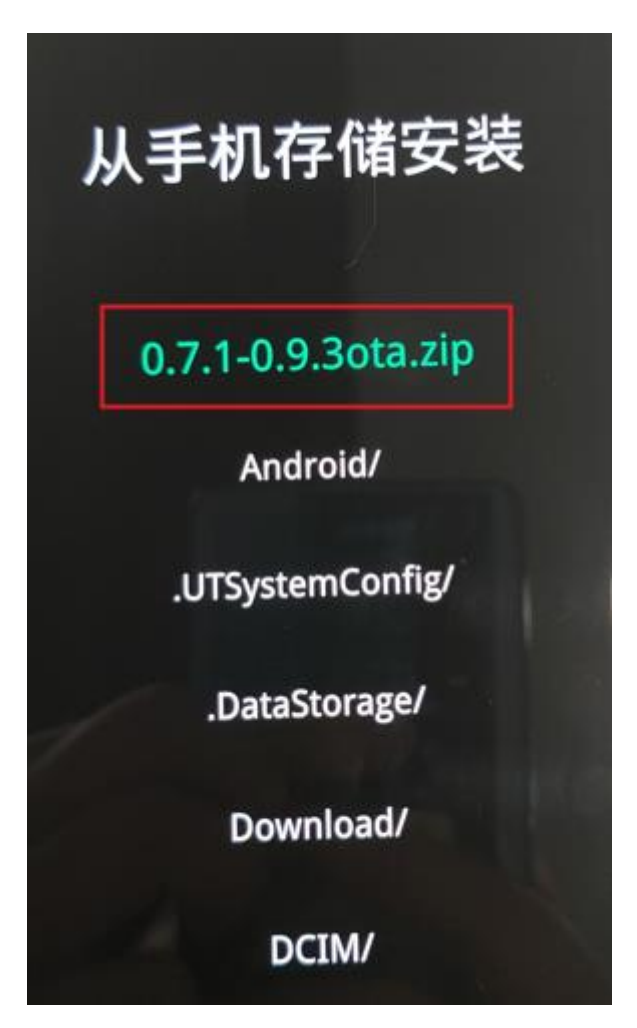

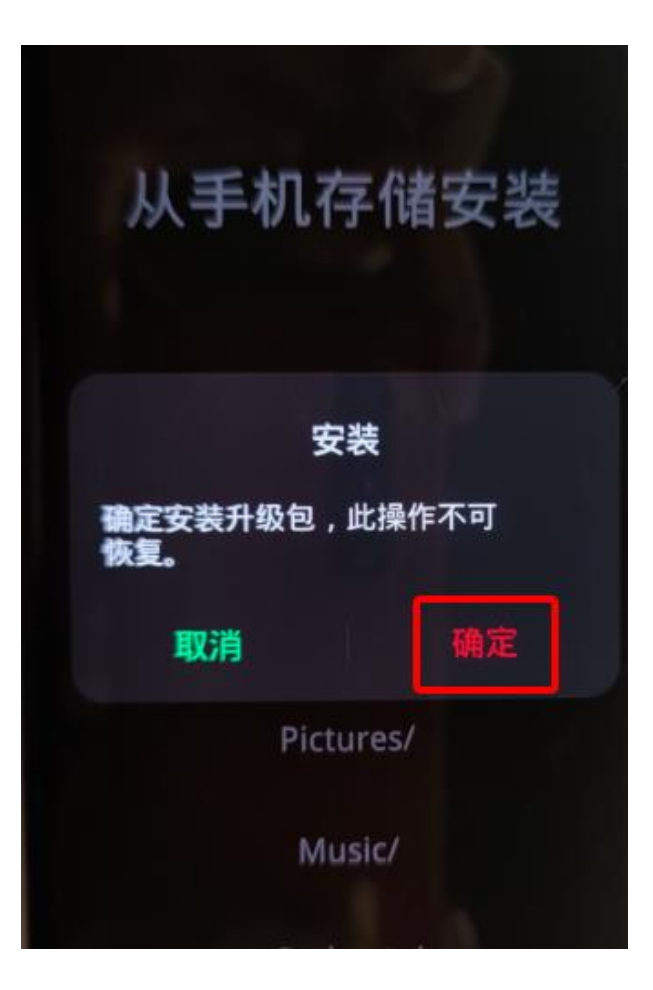

7.弹出确认弹框后,点击确定后进入升级过程:

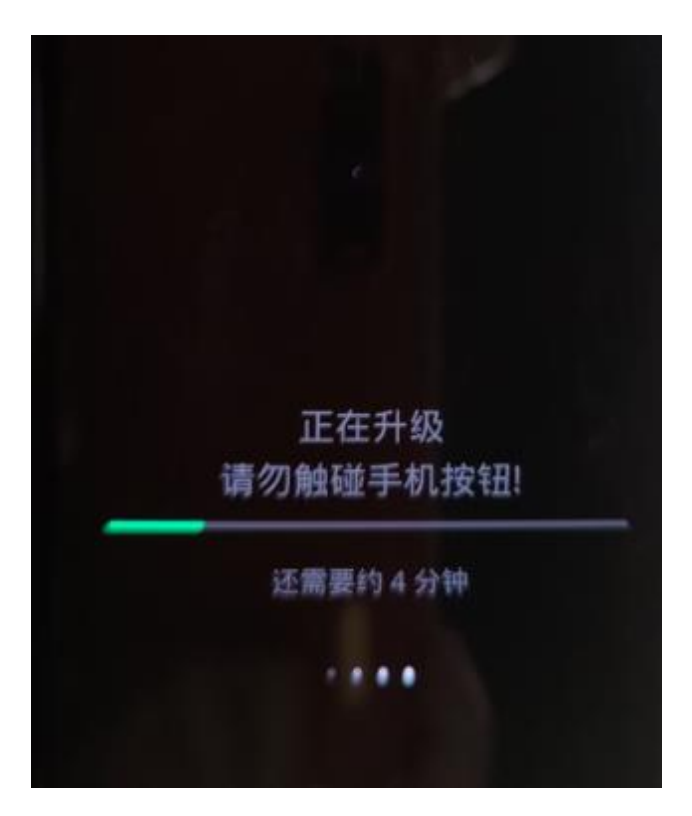

8.升级成功后弹出安装成功的提示弹框,点击重启,手机自动重启:

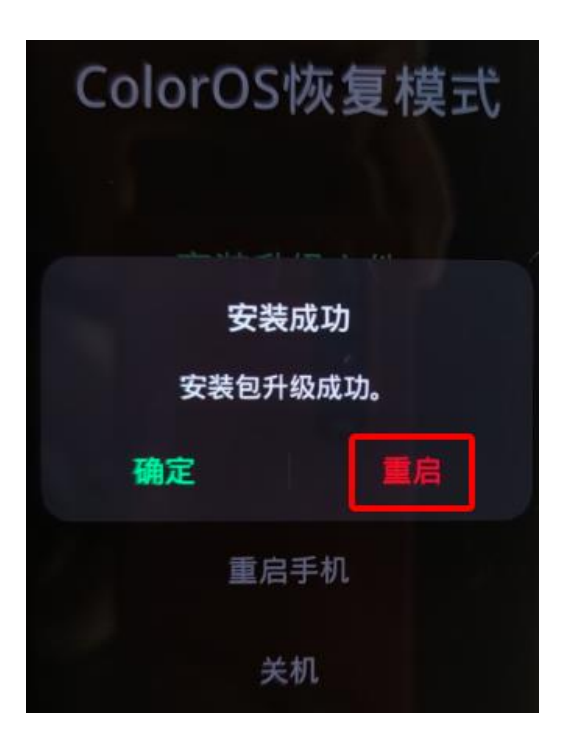

### 步骤二 升级成功后版本确认

1.重启后,拨号键\*#6776#确认手机系统版本是否升级成功

若版本号为 PDEM10\_11.D.01\_001\_202109150203,则表示系统升级成功

| Software version                                  |
|---------------------------------------------------|
| Baseband Version<br>Q_V1_P14,Q_V1_P14             |
| Kernel<br>4.19.81                                 |
| Master Date<br>202109150054                       |
| Version<br>OPPO_XR_202109150203                   |
| ColorOS Version<br>V6.7                           |
| Branch<br>PDEM10                                  |
| Branch Version<br>V0.5                            |
| PCB Number<br>001906509C28031500000604            |
| Build Time<br>2021/09/15 00:54                    |
| OTA Version<br>PDEM10_11.D.01_001_202109150203    |
| Factory Version<br>PDEM10_11_A.01_210915_a3921f87 |

2.确认 OppoXR 版本是否升级成功

手机-->设置-->应用管理-->应用列表-->OppoXR-->应用信息-->查看版本号 若版本号为:版本 OPPO XR 202109141858,则表示 OppoXR 升级成功

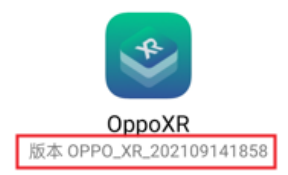

注意:

OTA 升级后若 OppoXR 版本不是 OPPO\_XR\_202109141858,则 OppoXR 升级有问题。 请联系技术人员

### (五) OTA 升级 (V0.6.5~V0.7.1) 操作手册

#### 步骤一 下载 OTA 升级包

1.进入开发者网站 V0.7.1 版本,找到升级指导书下的 OTA 升级包链接下载

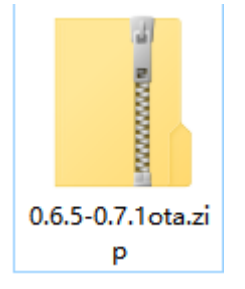

注意: OTA 升级包如上图 (0.6.5-0.7.1ota.zip) 仅支持 V0.6.5 升级到 V0.7.1 版本

#### 步骤二 OTA 升级 (压缩包不需要解压)

5.将 OTA 增量升级包使用 adb push 命令导入到手机根目录或新建一 oplus\_ota\_local 目录

将 OTA 包导入到 oplus\_ota\_local 下:

注意:

9. OTA 升级包不要解压直接将压缩包导入到手机;

10. 注意 OTA 包电脑端存放的路径不要有中文, 否则容易导致导入的包不完整或出错;

2.OTA 包导入完成后, 进入文件管理器中查看导入包的大小是否与电脑端一致, 格式是否为

zip 格式,如下图:

| 手机存住 | 諸 ▶                                    |   |                          |
|------|----------------------------------------|---|--------------------------|
| -    | 「項 2021年1月1日                           |   |                          |
|      | Documents 文档<br>1 项 2021年1月1日          |   |                          |
|      | <b>Download</b> 下载文件<br>0 頃 2021年1月1日  |   |                          |
|      | HTOS<br>0项 2021年1月1日                   |   |                          |
|      | Movies 电影<br>0 頃 2021年1月1日             |   |                          |
|      | Music 音乐<br>0 项 2021年1月1日              |   | ← oplus_ota_local        |
|      | Notifications<br>0 读 2021年1月1日         |   |                          |
|      | <b>oppo_log</b><br>1 项 2021年1月1日       |   | 手机存储 ▶ oplus_ota_local ▶ |
|      | Pictures 图片<br>0 项 2021年1月1日           |   |                          |
|      | Podcasts<br>0 项 2021年1月1日              |   | 0.6.5-0.7.1ota.zip       |
|      | Ringtones<br>0 项 2021年1月1日             |   | 322 MB 2021年8月4日         |
| ZIP  | 0.6.5-0.7.1ota.zip<br>322 MB 2021年8月4日 | 或 |                          |

3.手机连接电脑,执行 adb 命令: adb reboot recovery,手机进入 recovery 模式:

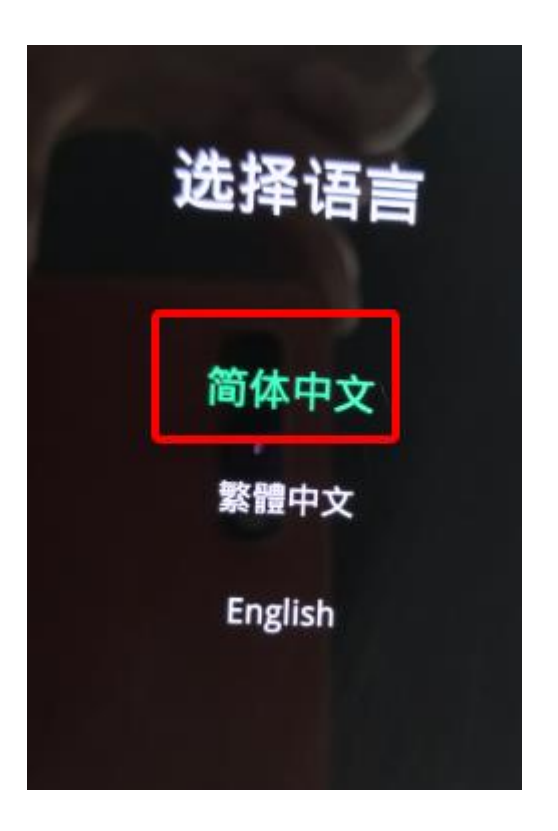

4. 选择语言后进入 ColorOS 恢复模式界面,选择安装升级文件:

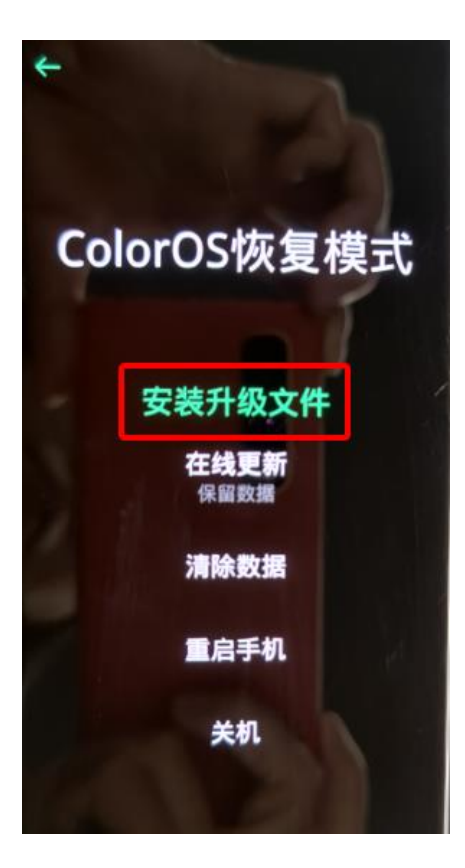

5. 在安装升级文件界面点击从手机存储安装

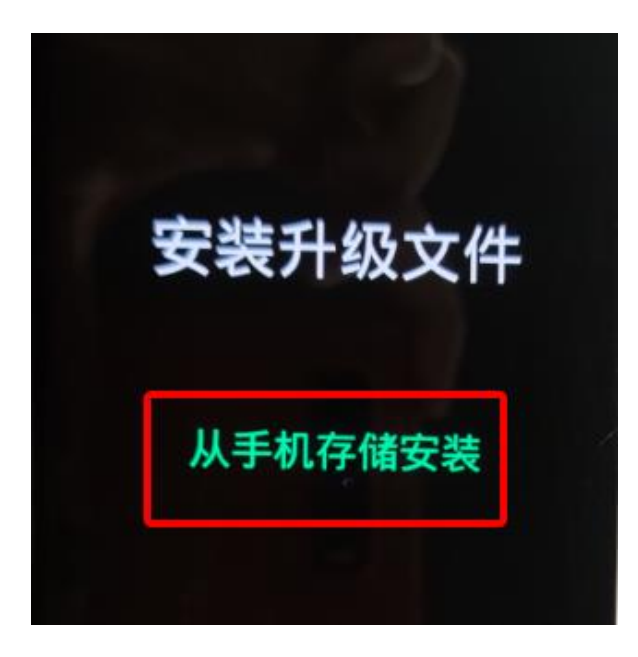

6.选择导入的 OTA 包, 弹出确认弹框

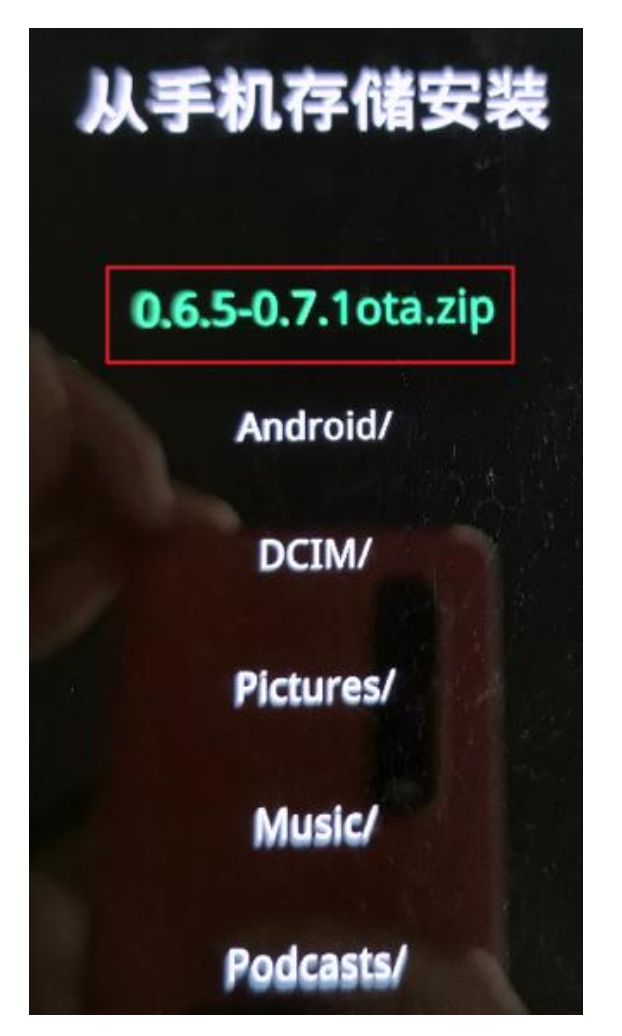

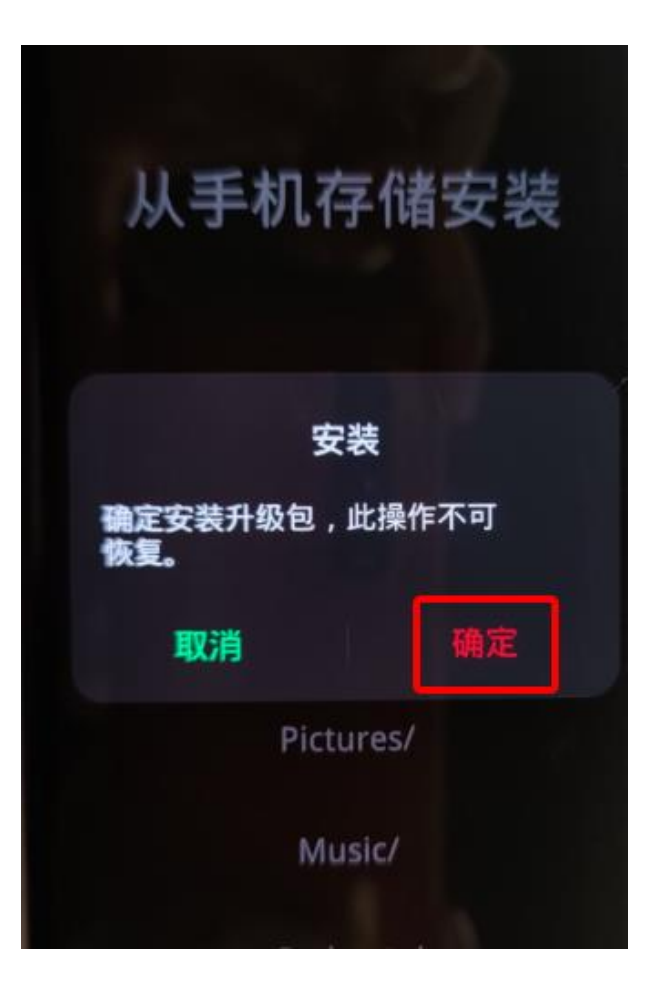

7.弹出确认弹框后,点击确定后进入升级过程:

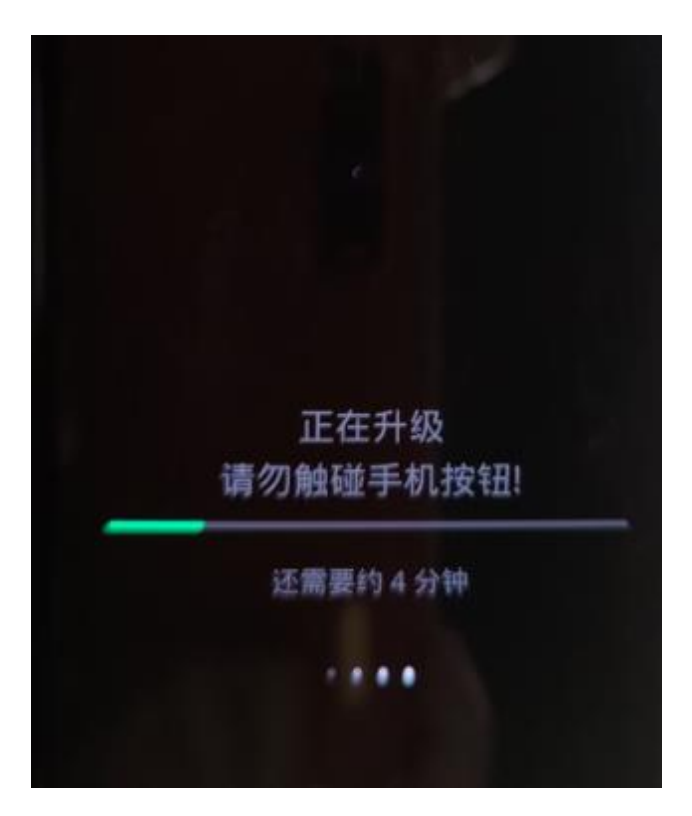

8.升级成功后弹出安装成功的提示弹框,点击重启,手机自动重启:

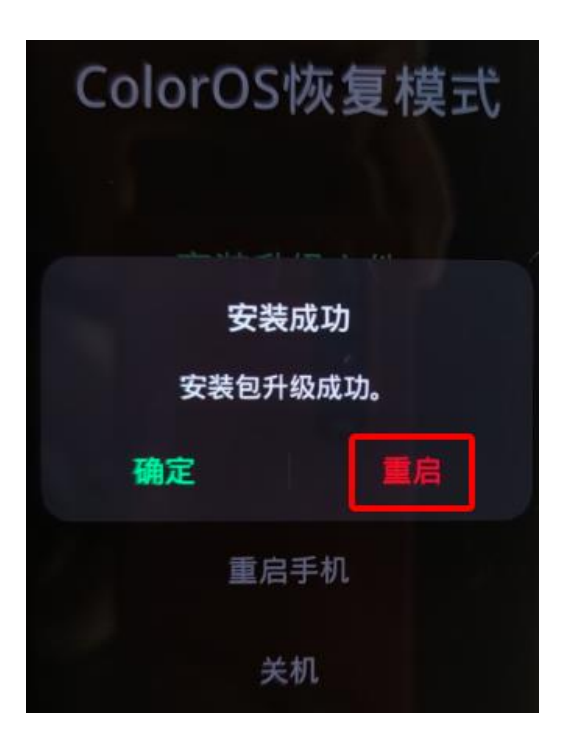

### 步骤二 升级成功后版本确认

1.重启后,拨号键\*#6776#确认手机系统版本是否升级成功

若版本号为 PDEM10\_11.D.01\_001\_202108022150,则表示系统升级成功

| Software version                               |
|------------------------------------------------|
| Baseband Version<br>Q_V1_P14,Q_V1_P14          |
| Kernel<br>4.19.81                              |
| Master Date<br>202108022023                    |
| Version<br>OPPO_XR_202108022150                |
| ColorOS Version<br>V6.7                        |
| Branch<br>PDEM30                               |
| Branch Version<br>V0.5                         |
| PCB Number<br>001906600111032000003762         |
| Build Time<br>2021/08/02 20:23                 |
|                                                |
| OTA Version<br>PDEM10_11.D.01_001_202108022150 |
| <u> </u>                                       |
| Pactory Version                                |

2.确认 OppoXR 版本是否升级成功

手机-->设置-->应用管理-->应用列表-->OppoXR-->应用信息-->查看版本号 若版本号为:版本 OPPO XR\_202108021519,则表示 OppoXR 升级成功

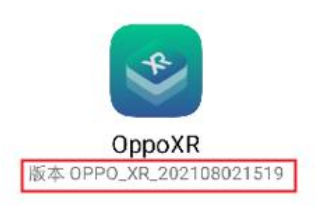

注意:

OTA 升级后若 OppoXR 版本不是 OPPO\_XR\_202108021519,则 OppoXR 升级有问题。 请请联系技术人员

### (六) OTA 升级 (V0.5.4~V0.6.5) 操作手册

#### 步骤一 下载 OTA 升级包

1.进入开发者网站 V0.6.5 版本,找到升级指导书下的 OTA 升级包链接下载

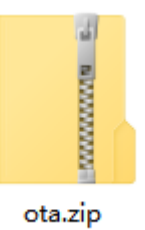

注意: OTA 升级包如上图 (ota.zip) 仅支持 V0.5.4 升级到 V0.6.5 版本

#### 步骤二 OTA 升级 (压缩包不需要解压)

1.将 OTA 增量升级包使用 adb push 命令导入到手机根目录或新建一 oplus\_ota\_local 目录

将 OTA 包导入到 oplus\_ota\_local 下:

D:\Users\\_\_\_\_\_adb push D:\ota.zip /sdcard/ D:\ota.zip: 1 file pushed. 31.7 MB/s (236146925 bytes in 7.098s)

注意:

11. OTA 升级包不要解压直接将压缩包导入到手机;

12. 注意 OTA 包电脑端存放的路径不要有中文, 否则容易导致导入的包不完整或出错;

2.OTA 包导入完成后, 进入文件管理器中查看导入包的大小是否与电脑端一致, 格式是否为

zip 格式,如下图:

|      | 14:58 🗧 📾                           | ŝ. |   |                                     |   |   |
|------|-------------------------------------|----|---|-------------------------------------|---|---|
| ← ₹  | F机存储                                | Q  | 0 |                                     |   |   |
| 手机存住 | δ ▶<br>4 μ 2021年1月1日                |    |   |                                     |   |   |
|      | <b>DCIM</b> 相册<br>0项 2021年1月1日      |    | > |                                     |   |   |
|      | Download 下载文件<br>0项 2021年1月1日       |    | > |                                     |   |   |
|      | HTOS<br>0项 2021年1月1日                |    | > |                                     |   |   |
|      | <b>Movies</b> 电影<br>0项 2021年1月1日    |    | > |                                     |   |   |
|      | Music 音乐<br>0项 2021年1月1日            |    | > |                                     |   |   |
|      | Notifications<br>0项 2021年1月1日       |    | > |                                     |   |   |
|      | <b>oppo_log</b><br>2 项 2021年1月1日    |    | > | ć                                   | 0 |   |
|      | Pictures 图片<br>0项 2021年1月1日         |    | > | ← oplus_ota_local                   | Q | ŏ |
|      | Podcasts<br>0 项 2021年1月1日           |    | > | 手机存储                                |   |   |
|      | <b>Ringtones</b><br>0 项 2021年1月1日   |    | > | <b>Ota.zip</b><br>225 MB 2021年6月17日 |   |   |
| ZIP  | <b>ota.zip</b><br>225 MB 2021年6月12日 |    | 或 |                                     |   |   |

3.手机连接电脑,执行 adb 命令: adb reboot recovery, 手机进入 recovery 模式:

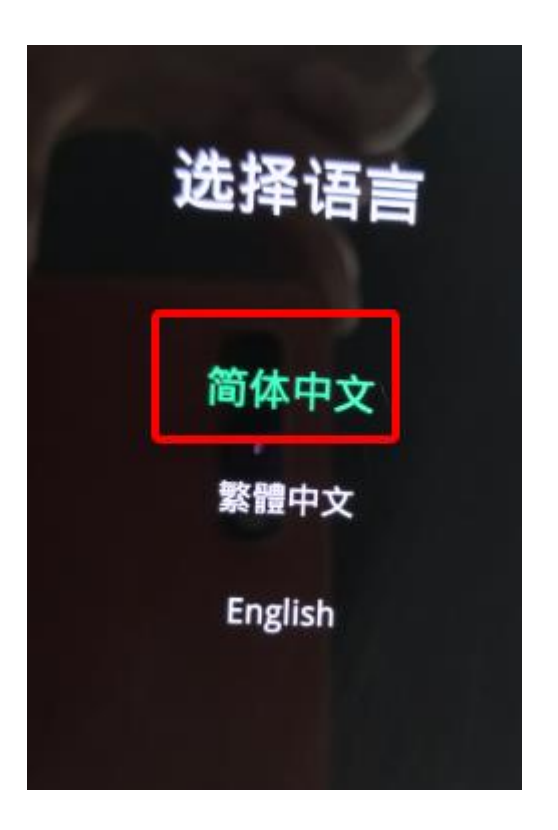

4. 选择语言后进入 ColorOS 恢复模式界面,选择安装升级文件:

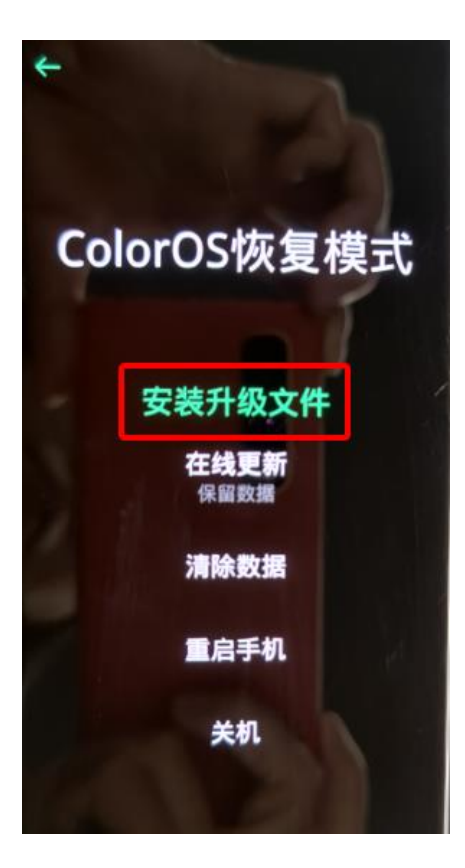

5. 在安装升级文件界面点击从手机存储安装

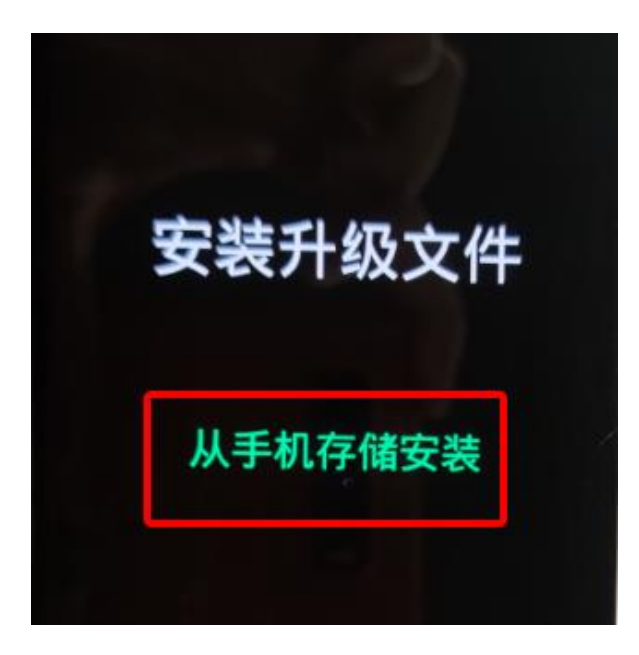

6.选择导入的 OTA 包, 弹出确认弹框

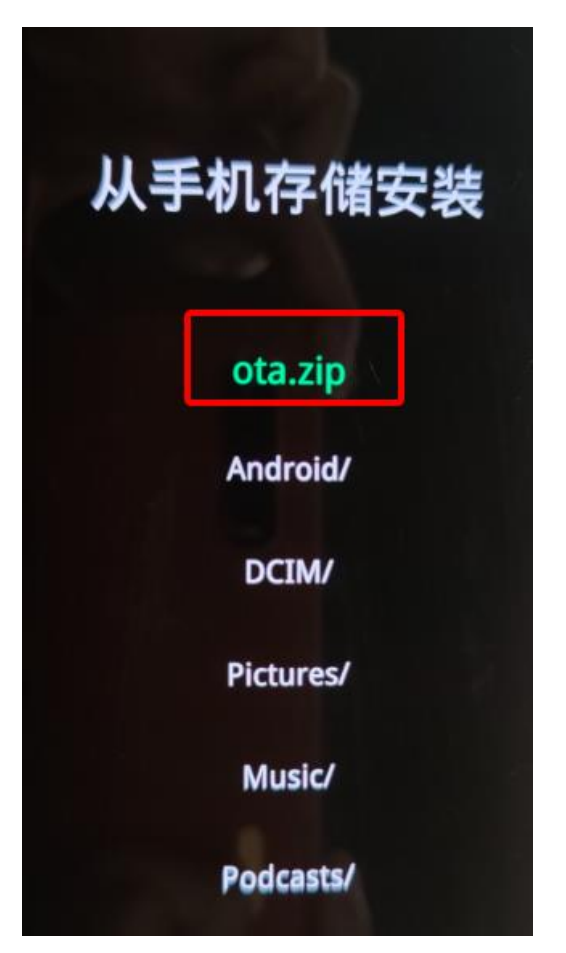

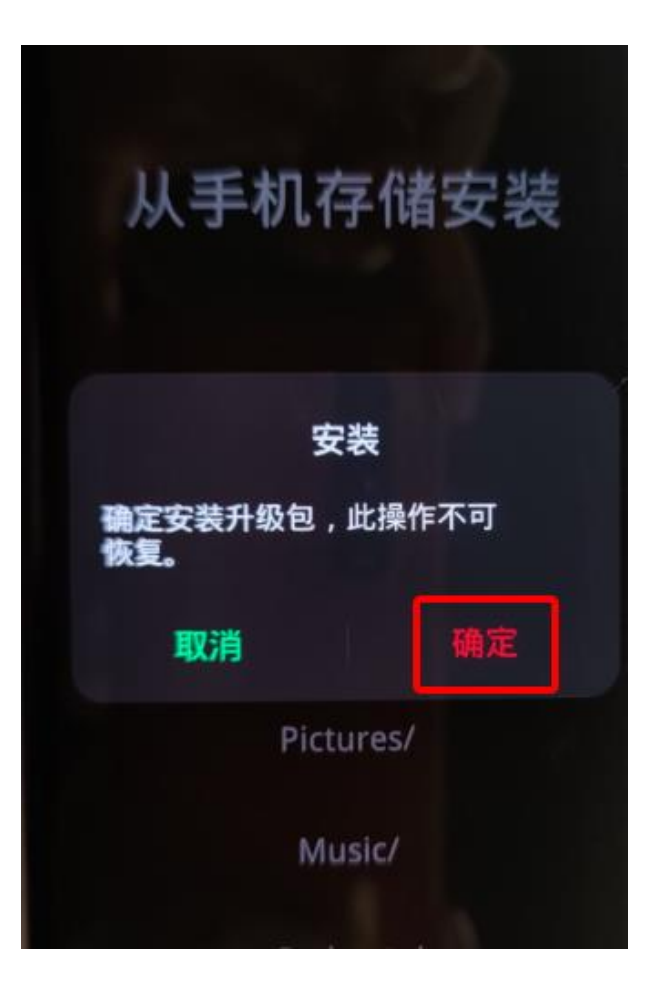

7.弹出确认弹框后,点击确定后进入升级过程:

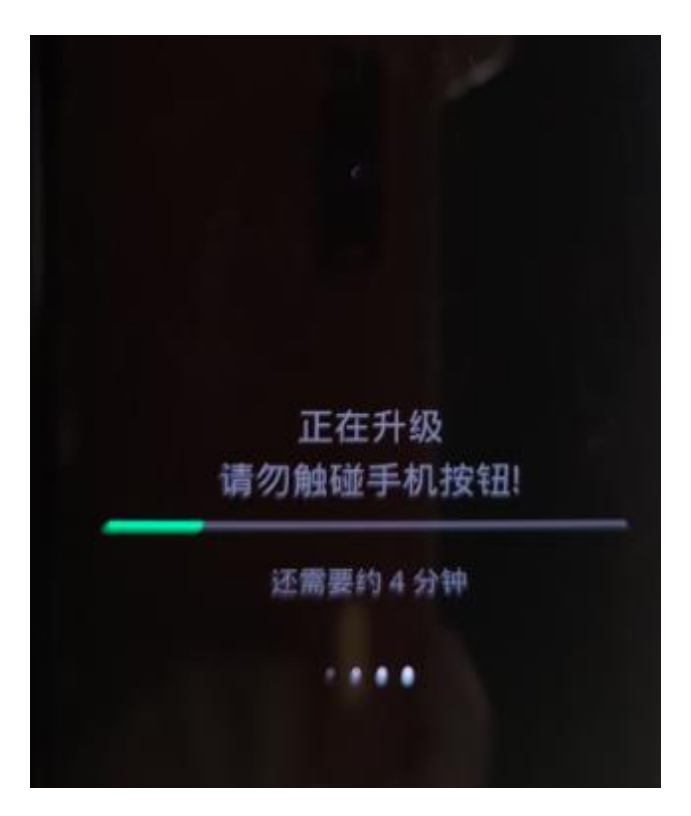

8.升级成功后弹出安装成功的提示弹框,点击重启,手机自动重启:

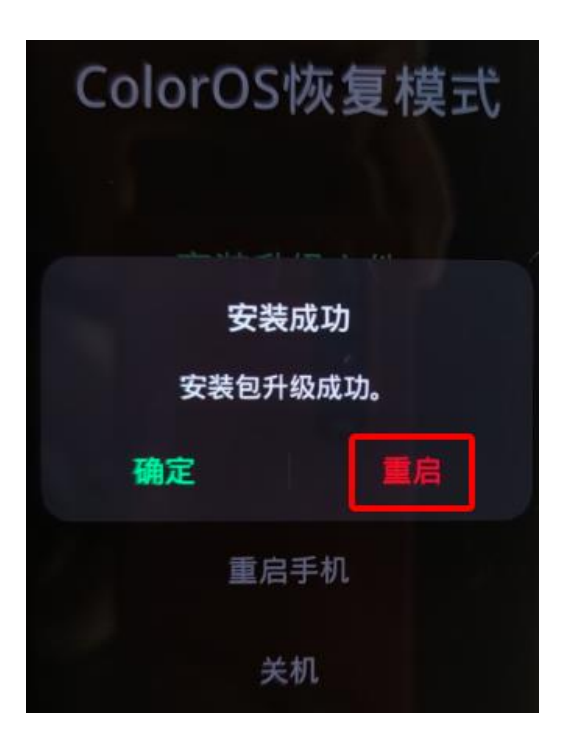

### 步骤二 升级成功后版本确认

1.重启后,拨号键\*#6776#确认手机系统版本是否升级成功

若版本号为 PDEM10\_11.D.01\_001\_202106121902,则表示系统升级成功

| Software version                                  |
|---------------------------------------------------|
| Baseband Version<br>Q_V1_P14,Q_V1_P14             |
| Kernel<br>4.19.81                                 |
| Master Date<br>202106121737                       |
| Version<br>OPPO_XR_202106121902                   |
| ColorOS Version<br>V6.7                           |
| Branch<br>PDEM10                                  |
| Branch Version<br>V0.5                            |
| PCB Number<br>001906509C28031500000538            |
| Build Time<br>2021/06/12 17:37                    |
| OTA Version<br>PDEM10_11.D.01_001_202106121902    |
| Factory Version<br>PDEM10_11_A.01_210612_cb79ae89 |

2.确认 OppoXR 版本是否升级成功

手机-->设置-->应用管理-->应用列表-->OppoXR-->应用信息-->查看版本号

若版本号为:版本 OPPO\_XR\_20210612,则表示 OppoXR 升级成功

| ← 应用信息                   |        |
|--------------------------|--------|
| OppoXR<br>频本 OPPO_XR_202 | 210612 |
|                          | 卸载     |
| 存储占用<br>416 MB           | >      |
| 流量使用情况                   | >      |

注意:

OTA 升级后若 OppoXR 版本不是 OPPO\_XR\_20210612,则 OppoXR 升级有问题。

需要手动卸载 OPPOXR, 手动安装 OppoXRrelease0.65Signed.apk

(联系技术人员获取 OppoXRrelease0.65Signed.apk)

方法 1: adb push OppoXRrelease0.65Signed.apk /sdcard/

手机文件管理下找到 OppoXRrelease0.65Signed.apk,点击安装(无视风险安装)

|                                                | <b>OppoXR</b><br>来自"文件管理"<br>版本:0.1.30 大小:201 MB |                                 |   |
|------------------------------------------------|--------------------------------------------------|---------------------------------|---|
|                                                | 9 发现此应用无桌面图标                                     | 2023                            |   |
|                                                |                                                  | OppoXR                          |   |
|                                                | 无桌面图标:                                           | 来自"文件管理"<br>版本:0.1.30 大小:201 MB |   |
|                                                | 恶意应用为避免发现会故意隐藏桌面图标,请确认安装来源后谨慎安<br>站              |                                 |   |
|                                                | 4X                                               | 自动清除安装包和残留(201 MB)              | 0 |
|                                                |                                                  | 应用权限                            | ~ |
|                                                |                                                  |                                 |   |
|                                                |                                                  |                                 |   |
| r .                                            | -                                                |                                 |   |
| 允许"文件管理"安装应用吗?                                 |                                                  |                                 |   |
| 外部来源安装的应用未经过安全检测,是否允许安<br>装此来源的应用?允许后安装时会联网检测。 |                                                  |                                 |   |
| ☑ 开启安全应用推荐                                     |                                                  |                                 |   |
| 允许本次安装                                         |                                                  |                                 |   |
| 以后都允许                                          | 我已知问题严重性。无视风险安装                                  |                                 | _ |
| 取消                                             | 删除安装包并退出安装                                       | 安装                              |   |

方法 2: 登录 oppo 账号后, adb install OppoXRrelease0.65Signed.apk 直接安装